# Configuración del mapa de atributos LDAP para RAVPN en FTD administrado por FDM

## Contenido

Introducción Prerequisites Requirements Componentes Utilizados Flujo de autenticación Explicación del Flujo de Mapa de Atributos LDAP Configurar Pasos de configuración en FDM Pasos de Configuración para el Mapa de Atributos LDAP Verificación Troubleshoot Información Relacionada

# Introducción

Este documento describe el procedimiento para utilizar un servidor de Protocolo ligero de acceso a directorios (LDAP) para autenticar y autorizar a los usuarios de VPN de acceso remoto (RA VPN), y concederles un acceso a la red diferente en función de su pertenencia al grupo en el servidor LDAP.

# Prerequisites

## Requirements

- Conocimientos básicos de la configuración de VPN de RA en el administrador de dispositivos de firewall (FDM)
- Conocimiento básico de la configuración del servidor LDAP en FDM
- Conocimientos básicos de REpresentational State Transfer (REST) Application Program Interface (API) y FDM Rest API Explorer
- FDM administra Cisco FTD versión 6.5.0 o posterior

## **Componentes Utilizados**

Se utilizaron las siguientes versiones de hardware y software de las aplicaciones/dispositivos:

- Cisco FTD versión 6.5.0, compilación 115
- Cisco AnyConnect versión 4.10
- Servidor de Microsoft Active Directory (AD)
- Postman o cualquier otra herramienta de desarrollo de API

Nota: Cisco no proporciona compatibilidad con la configuración de Microsoft AD Server y la herramienta Postmal.

La información que contiene este documento se creó a partir de los dispositivos en un ambiente de

laboratorio específico. Todos los dispositivos que se utilizan en este documento se pusieron en funcionamiento con una configuración verificada (predeterminada). Si tiene una red en vivo, asegúrese de entender el posible impacto de cualquier comando.

## Flujo de autenticación

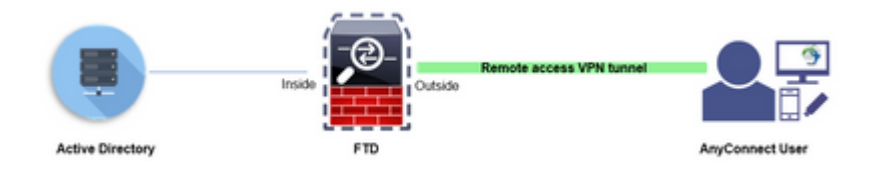

## Explicación del Flujo de Mapa de Atributos LDAP

- 1. El usuario inicia una conexión VPN de acceso remoto al FTD y proporciona un nombre de usuario y una contraseña para su cuenta de Active Directory (AD).
- 2. El FTD envía una solicitud LDAP al servidor AD a través del puerto 389 o 636 (LDAP sobre SSL)
- 3. El AD responde al FTD con todos los atributos asociados con el usuario.
- 4. El FTD hace coincidir los valores de atributo recibidos con el mapa de atributo LDAP creado en el FTD. Este es el proceso de autorización.
- 5. A continuación, el usuario se conecta y hereda la configuración de la directiva de grupo que coincide con el atributo **memberOf** en el mapa de atributos LDAP.

A los efectos de este documento, la autorización de usuarios de AnyConnect se realiza mediante el atributo **memberOf** LDAP.

- El atributo **memberOf** del servidor LDAP para cada usuario se asigna a una entidad **ldapValue** en el FTD. Si el usuario pertenece al grupo de AD coincidente, el usuario hereda la directiva de grupo asociada a ldapValue.
- Si el valor del atributo **memberOf** para un usuario no coincide con ninguna de las entidades **ldapValue** del FTD, se hereda la directiva de grupo predeterminada para el perfil de conexión seleccionado. En este ejemplo, la política de grupo **NOACCESS** se hereda a .

## Configurar

El mapa de atributos LDAP para FTD administrado por FDM se configura con la API REST.

#### Pasos de configuración en FDM

Paso 1. Verifique que el dispositivo esté registrado en Smart Licensing.

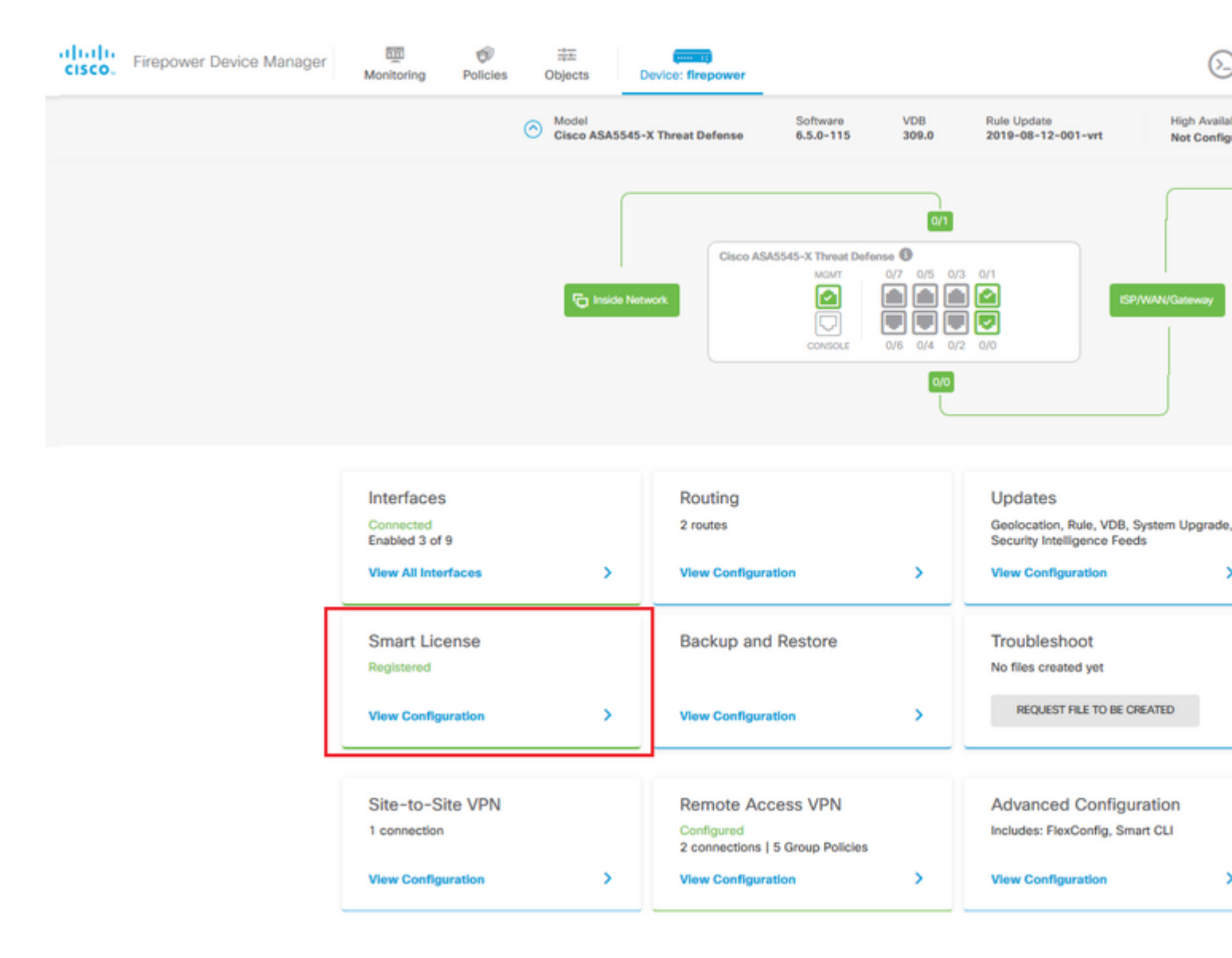

Paso 2. Verifique que las licencias de AnyConnect estén habilitadas en FDM.

| Monitoring Policies Objects Device: firepower                                                                                                    | De 🚑 🞯 ? : admin<br>Administr                                                                                                    |
|----------------------------------------------------------------------------------------------------|----------------------------------------------------------------------------------------------------|
| Device Summary<br>Smart License                                                                                                    |                                                                                                    |
| CONNECTED Last sync: 11 Oct 2019 09:33 AM<br>SUFFICIENT LICENSE Next sync: 11 Oct 2019 09:43 AM                                                                                                    | Go to Cloud Service                                                                                                    |
| SUBSCRIPTION LICENSES INCLUDED                                                                                                    |                                                                                                    |
| Threat DISABLE                                                                                                    | Malware                                                                                                    |
| S Enabled                                                                                                    | Disabled by user                                                                                                    |
| This License allows you to perform intrusion detection and prevention and file control. You<br>must have this license to apply intrusion policies in access rules. You also must have this<br>license to apply file policies that control files based on file type. | This License allows you to perform Cisco Advanced Malware Protection (AMP) with AM<br>Firepower and AMP Threat Grid. You must have this license to apply file policies that de<br>and block malware in files transmitted over your network. |
| Includes: 🗣 Intrusion Policy                                                                                                    | Includes: C File Policy                                                                                                    |
|                                                                                                    | DA VDN Licence                                                                                                    |
| © Enabled                                                                                                    | © Enabled                                                                                                    |
| This license allows you to control web access based on URL categories and reputations, rather<br>than by individual URL alone. You must have this license to deploy access rules that filter web<br>traffic based on category and reputation.                       | Please select the license type that you purchased to enable remote access VPN. Note the<br>Firepower Device Manager does not support any of the advanced features covered by the<br>Apex license.                                           |
| Includes: URL Reputation                                                                                                    | Includes: RA-VPN                                                                                                    |
| PERPETUAL LICENSES INCLUDED                                                                                                    |                                                                                                    |
|                                                                                                    |                                                                                                    |
| Base License ENABLED ALWAYS                                                                                                    |                                                                                                    |
| Base License ENABLED ALWAYS                                                                                                    |                                                                                                    |
| Base License ENABLED ALWAYS  Enabled  This perpetual license is included with the purchase of the system. You must have this license to configure and use the device. It covers all features not covered by subscription licenses.                                  |                                                                                                    |

Paso 3. Verifique que las funciones controladas por exportación estén habilitadas en el token.

| cisco. | Firepower Device Ma | anager                        | Monitoring                                                              | Policies                                               | Objects                                                 | De                                        |
|--------|---------------------|-------------------------------|-------------------------------------------------------------------------|--------------------------------------------------------|---------------------------------------------------------|-------------------------------------------|
|        |                     | Smart Lic                     | ry<br>cense<br>IECTED                                                   | Last sync:                                             | Assi<br>Expo<br>Go t<br>11 Oct 2019 0                   | gned Vi<br>ort-cont<br>o Cisco<br>9:33 Al |
|        | 5                   | SUBSCRIPTION L                |                                                                         | Next sync                                              | : 11 Oct 2019 0                                         | 9:43 A                                    |
|        |                     | This Licens<br>must have to a | e allows you to per<br>this license to apply<br>apply file policies the | form intrusion<br>/ intrusion poli<br>at control files | detection and p<br>cies in access n<br>based on file ty | reventi<br>ules. Yo<br>/pe.               |
|        |                     | Includes:                     | Intrusion Policy                                                        |                                                        |                                                         |                                           |

Nota: Este documento asume que RA VPN ya está configurado. Consulte el siguiente documento para obtener más información sobre <u>Cómo configurar RAVPN en FTD administrado por FDM.</u>

#### â€f

Paso 4. Vaya a Remote Access VPN > Group Policies .

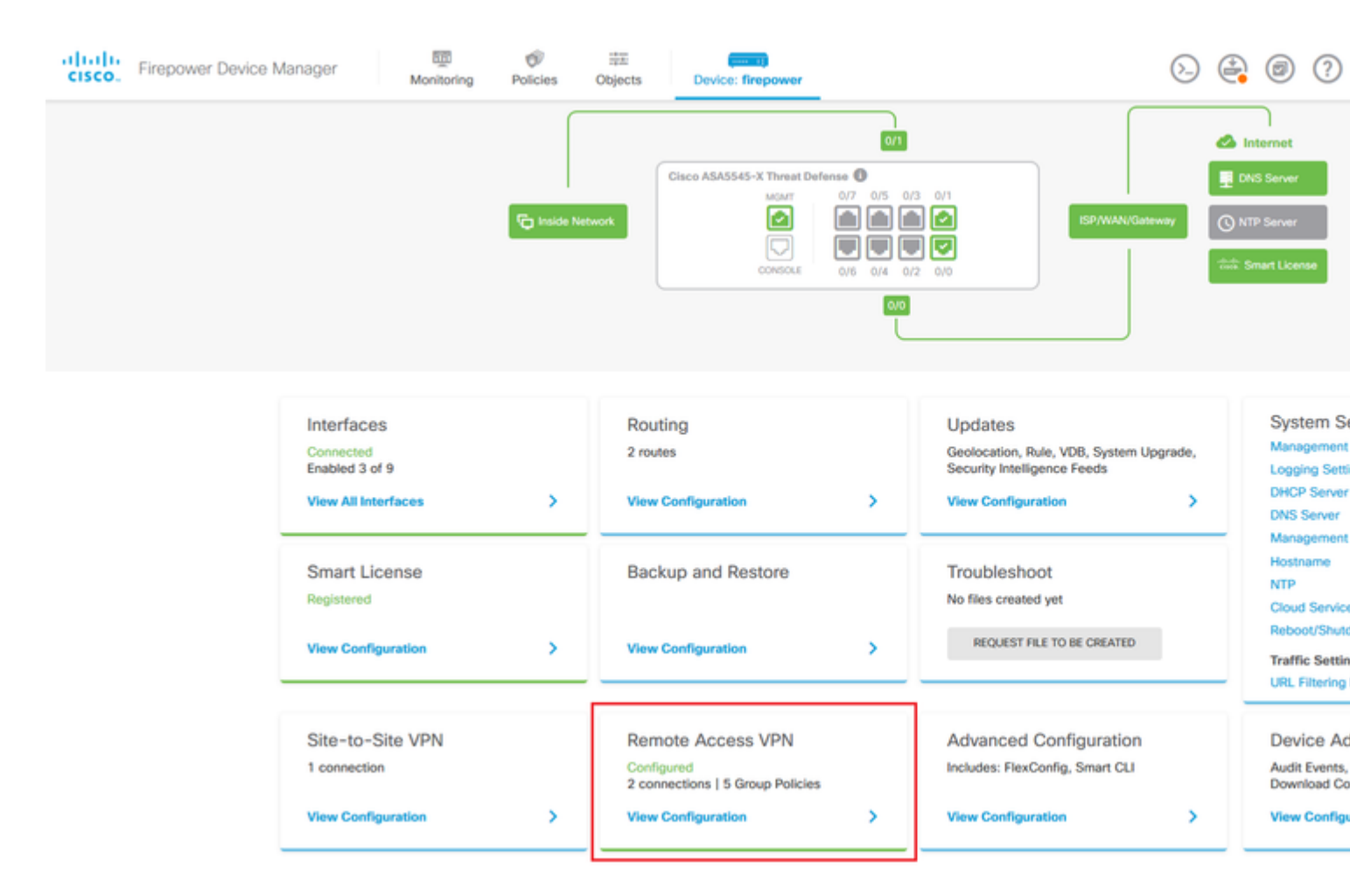

**Paso 5.** Vaya a **Políticas de grupo**. Haga clic en '+' para configurar las distintas políticas de grupo para cada grupo de AD. En este ejemplo, las políticas de grupo **Finance-Group-Policy**, **HR-Group-Policy** y **IT-Group-Policy** se configuran para tener acceso a diferentes subredes.

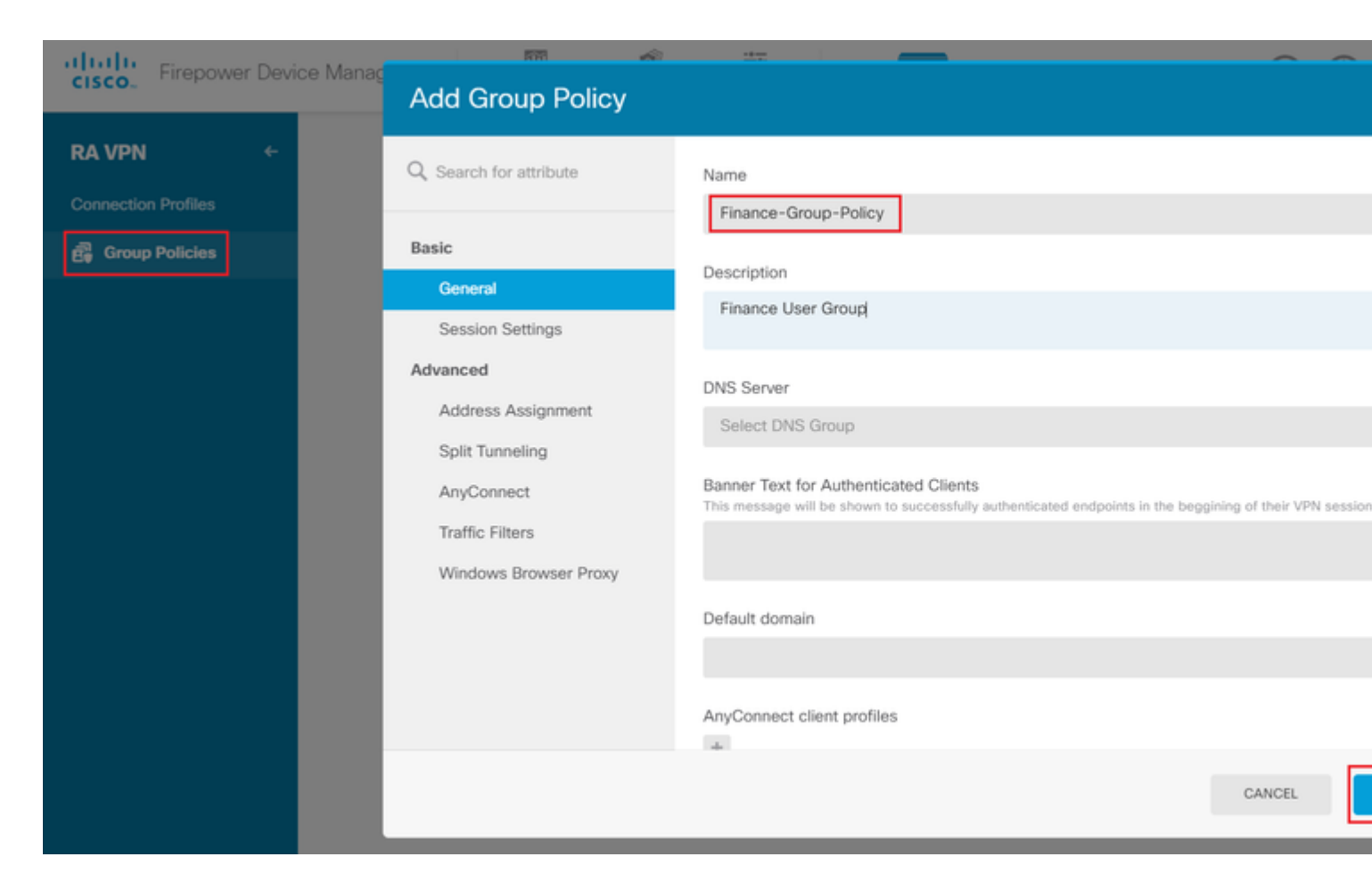

#### La Política de grupo de finanzas tiene la siguiente configuración:

<#root>

firepower#

```
show run group-policy Finance-Group-Policy
```

```
group-policy Finance-Group-Policy internal
group-policy Finance-Group-Policy attributes
banner value You can access Finance resource
dhcp-network-scope none
vpn-simultaneous-logins 3
vpn-idle-timeout 30
vpn-idle-timeout alert-interval 1
vpn-session-timeout none
vpn-session-timeout alert-interval 1
vpn-filter none
vpn-tunnel-protocol ssl-client
split-tunnel-policy tunnelspecified
ipv6-split-tunnel-policy tunnelall
```

split-tunnel-network-list value Finance-Group-Policy|splitAcl

```
split-dns none
split-tunnel-all-dns disable
client-bypass-protocol disable
msie-proxy method no-modify
vlan none
address-pools none
```

ipv6-address-pools none
webvpn
<output omitted>

#### â€f

De manera similar, HR-Group-Policy tiene la siguiente configuración:

<#root>

firepower#

show run group-policy HR-Group-Policy

```
group-policy HR-Group-Policy internal
group-policy HR-Group-Policy attributes
banner value You can access Finance resource
dhcp-network-scope none
vpn-simultaneous-logins 3
vpn-idle-timeout 30
vpn-idle-timeout alert-interval 1
vpn-session-timeout none
vpn-session-timeout alert-interval 1
vpn-filter none
vpn-tunnel-protocol ssl-client
split-tunnel-policy tunnelspecified
ipv6-split-tunnel-policy tunnelall
```

#### split-tunnel-network-list value HR-Group-Policy|splitAcl

split-dns none
split-tunnel-all-dns disable
client-bypass-protocol disable
msie-proxy method no-modify
vlan none
address-pools none
ipv6-address-pools none
webvpn
<output omitted>

â€f

Finalmente, IT-Group-Policy tiene la siguiente configuración:

<#root>

firepower#

show run group-policy IT-Group-Policy

```
group-policy IT-Group-Policy internal
group-policy IT-Group-Policy attributes
banner value You can access Finance resource
dhcp-network-scope none
vpn-simultaneous-logins 3
vpn-idle-timeout 30
```

```
vpn-idle-timeout alert-interval 1
 vpn-session-timeout none
 vpn-session-timeout alert-interval 1
 vpn-filter none
 vpn-tunnel-protocol ssl-client
 split-tunnel-policy tunnelspecified
 ipv6-split-tunnel-policy tunnelall
split-tunnel-network-list value IT-Group-Policy splitAcl
 split-dns none
 split-tunnel-all-dns disable
 client-bypass-protocol disable
msie-proxy method no-modify
 vlan none
 address-pools none
 ipv6-address-pools none
webvpn
```

<output omitted>

**Paso 6.** Cree una política de grupo **NOACCESS** y navegue hasta **Configuración de sesión** y desmarque la opción **Inicio de sesión simultáneo por usuario**. Esto configura el valor **vpn-simultaneous-logins** en 0.

El valor de **vpn-simultaneals-logins** en la política de grupo cuando se establece en 0 termina la conexión VPN del usuario inmediatamente. Este mecanismo se utiliza para evitar que los usuarios que pertenecen a cualquier grupo de usuarios de AD distinto de los configurados (en este ejemplo, Finanzas, RR. HH. o TI) establezcan conexiones satisfactorias con el FTD y accedan a recursos seguros disponibles únicamente para las cuentas de grupo de usuarios permitidas.

Los usuarios que pertenecen a grupos de usuarios AD correctos coinciden con el mapa de atributos LDAP en el FTD y heredan las políticas de grupo asignadas, mientras que los usuarios que no pertenecen a ninguno de los grupos permitidos heredan la política de grupo predeterminada del perfil de conexión, que en este caso es **NOACCESS**.

#### â€f

| Add Group Policy       |                                                                                |
|------------------------|--------------------------------------------------------------------------------|
| O Search for attribute | Name                                                                           |
|                        | NOACCESS                                                                       |
| Basic                  | Description                                                                    |
| General                | To avoid users not belonging to correct AD group from connecting               |
| Session Settings       |                                                                                |
| Advanced               | DNS Server                                                                     |
| Address Assignment     | Select DNS Group                                                               |
| Split Tunneling        | Banner Text for Authenticated Clients                                          |
| AnyConnect             | This message will be shown to successfully authenticated endpoints in the begg |
| Traffic Filters        |                                                                                |
| Windows Browser Proxy  | Default domain                                                                 |
|                        |                                                                                |
|                        | AnyConnect client profiles                                                     |
|                        |                                                                                |

# **Edit Group Policy**

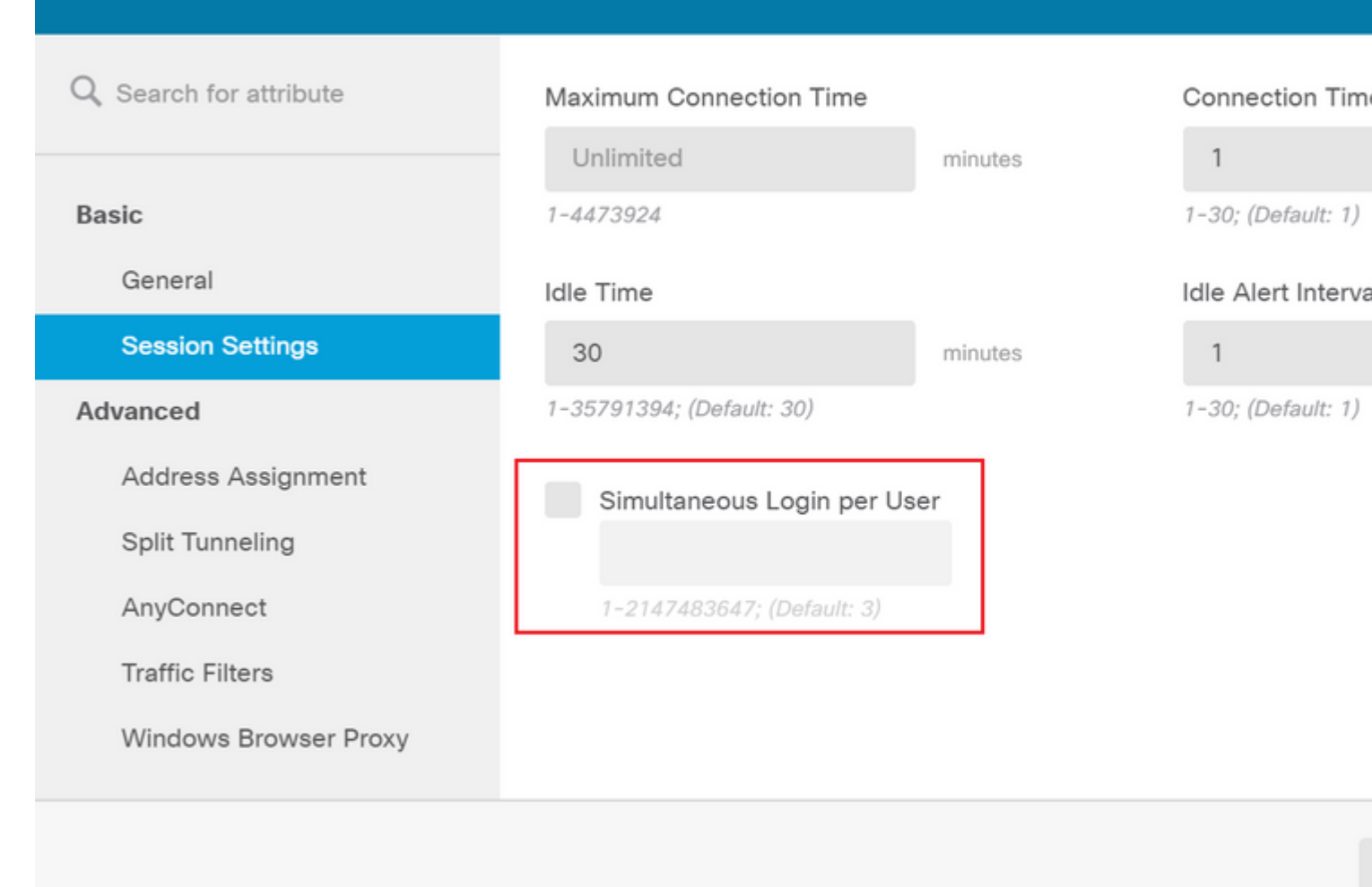

#### â€f

#### La política de grupo NOACCESS tiene la siguiente configuración:

<#root>

firepower#

show run group-policy NOACCESS

group-policy NOACCESS internal
group-policy NOACCESS attributes
dhcp-network-scope none

#### vpn-simultaneous-logins 0

```
vpn-idle-timeout 30
vpn-idle-timeout alert-interval 1
vpn-session-timeout none
vpn-session-timeout alert-interval 1
vpn-filter none
vpn-tunnel-protocol ssl-client
split-tunnel-policy tunnelall
ipv6-split-tunnel-policy tunnelall
```

split-dns none split-tunnel-all-dns disable client-bypass-protocol disable msie-proxy method no-modify vlan none address-pools none ipv6-address-pools none webvpn anyconnect ssl dtls none anyconnect mtu 1406 anyconnect ssl keepalive 20 anyconnect ssl rekey time 4 anyconnect ssl rekey method new-tunnel anyconnect dpd-interval client 30 anyconnect dpd-interval gateway 30 anyconnect ssl compression none anyconnect dtls compression none anyconnect profiles none anyconnect ssl df-bit-ignore disable always-on-vpn profile-setting

**Paso 7.** Navegue hasta **Perfiles de conexión** y cree un perfil de conexión. En este ejemplo, el nombre del perfil es **Remote-Access-LDAP.** Elija Primary Identity Source **AAA Only** y cree un nuevo tipo de servidor de autenticación **AD**.

| cisco. Fi | irepower Device Manager | ញ<br>Monitoring   | Ø<br>Policies                                                                | Objects                               | Device: fi          | repower                          | (>)         |  |
|-----------|-------------------------|-------------------|------------------------------------------------------------------------------|---------------------------------------|---------------------|----------------------------------|-------------|--|
|           |                         | Con<br>This<br>Re | nection Profile<br>name is configure<br>emote-Access                         | Name<br>ed as a connection            | alias, it can be us | ed to connect to the VPN gateway |             |  |
|           |                         | Grou              | up Alias (one p<br>emote-Access                                              | er line, up to 5)<br>-LDAP            |                     | Group URL (one per line, up      | to 5)       |  |
|           |                         | Add               | Another Group                                                                | p Alias                               |                     | Add Another Group URL            |             |  |
|           |                         | Prin<br>Auth      | mary Identit<br>nentication Typ<br>AAA Only                                  | y Source<br>be<br>Client Certificat   | te Only AAA         | and Client Certificate           |             |  |
|           |                         | Prim              | ary Identity So                                                              | ource for User A                      | uthentication       | Fallback Local Identity Source   | e 🔺         |  |
|           |                         |                   | iter<br><u> t</u> Localident<br><u> t</u> Special-Ident<br>reate new Y<br>AD | ItySource<br>entities-Realm<br>Source | *                   | Please Select Local Identit      | ty Source ∽ |  |
|           |                         | s_1               | RADIUS Server G                                                              | Broup se for Us                       | CANCEL              | NEXT                             |             |  |

Introduzca la información del servidor de AD:

• Nombre de usuario del directorio

- Contraseña del directorio
- DN base
- Dominio principal de ADNombre de host/dirección IP
- Puerto
- Tipo de cifrado

# Add Identity Realm

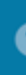

Identity Realm is used for Identity Policies and Remote Access VPN. Any changes impact all features that this realm.

| Name                             | Туре                        |
|----------------------------------|-----------------------------|
| LDAP-AD                          | Active Directory (AD)       |
| Directory Username               | Directory Password          |
| administrator@example.com        |                             |
| e.g. user@example.com            |                             |
| Base DN                          | AD Primary Domain           |
| dc=example,dc=com                | example.com                 |
| e.g. ou=user, dc=example, dc=com | e.g. example.com            |
| Directory Server Configuration   |                             |
| <b>192.168.100.125:389</b>       |                             |
| Hostname / IP Address            | Port                        |
| 192.168.100.125                  | 389                         |
| e.g. ad.example.com              |                             |
| Interface                        |                             |
| inside_25 (GigabitEthernet0/1) ~ |                             |
| Encryption                       | Trusted CA certificate      |
| NONE ~                           | Please select a certificate |
| TEST                             |                             |
| Add another configuration        |                             |
|                                  | CANCEL                      |

, desactive la verificación del certificado SSL para evitar una falla de intercambio de señales SSL cuando envíe solicitudes de API al FTD. Esto se hace si el FTD utiliza un certificado autofirmado.

| 🥖 Postman           |              |
|---------------------|--------------|
| File Edit View Help |              |
| New                 | Ctrl+N       |
| New Tab             | Ctrl+T       |
| New Postman Window  | Ctrl+Shift+N |
| New Runner Window   | Ctrl+Shift+R |
| Import              | Ctrl+O       |
| Settings            | Ctrl+Comma   |
| Close Window        | Ctrl+Shift+W |
| Close Tab           | Ctrl+W       |
| Force Close Tab     | Alt+Ctrl+W   |
| Exit                |              |

| SETTINGS                                                                         |             |                                       | ×     |
|----------------------------------------------------------------------------------|-------------|---------------------------------------|-------|
| General Themes Shortcuts Da                                                      | ata Add-ons | Certificates Proxy Update             | About |
| REQUEST                                                                          |             | HEADERS                               |       |
| Trim keys and values in request body                                             | OFF         | Send no-cache header                  | C ON  |
| New Code Generation Mode                                                         | C ON        | Send Postman Token header             | C ON  |
| Use next generation URL processing                                               | OFF         | Retain headers when clicking on links | OFF   |
| SSL certificate verification                                                     | 011         | Automatically follow redirects        | C ON  |
| Always open requests in new tab                                                  | OFF         | Send anonymous usage data to Postman  | C ON  |
| Always ask when closing unsaved tabs                                             | C ON        | USER INTERFACE                        |       |
| Language detection                                                               | Auto 🔻      | Editor Font Size (px)                 | 12    |
| Request timeout in ms                                                            | 0           | Two-pane view                         | OFF   |
| Set how long a request should wait for a<br>response before timing out. To never |             | Show icons with tab names             |       |
| time out, set to 0.                                                              |             | Variable autocomplete                 |       |
| Max response size in MB                                                          | 50          | Enable Launchpad                      |       |
| Set the maximum size of a response to                                            |             |                                       | _     |

#### â€f

Como alternativa, el certificado utilizado por el FTD se puede agregar como certificado de CA en la sección Certificado de la configuración.

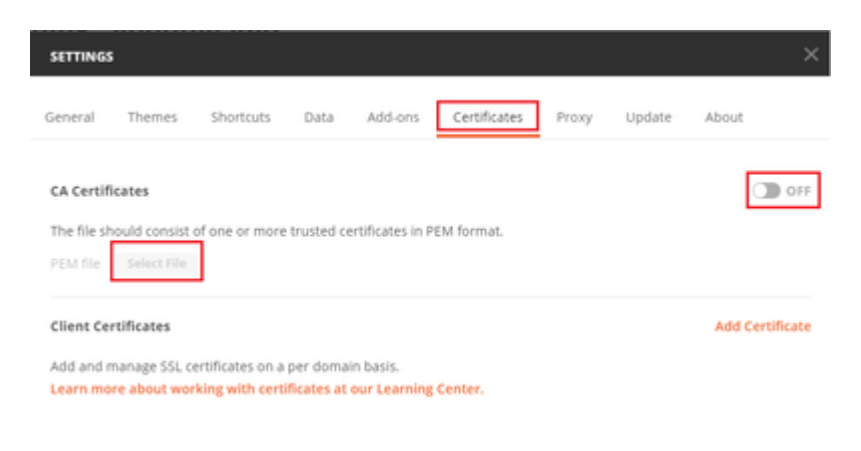

**Paso 4.** Agregue una nueva **autenticación** de solicitud POST para crear una solicitud POST de inicio de sesión al FTD, para obtener el token para autorizar cualquier solicitud POST/GET.

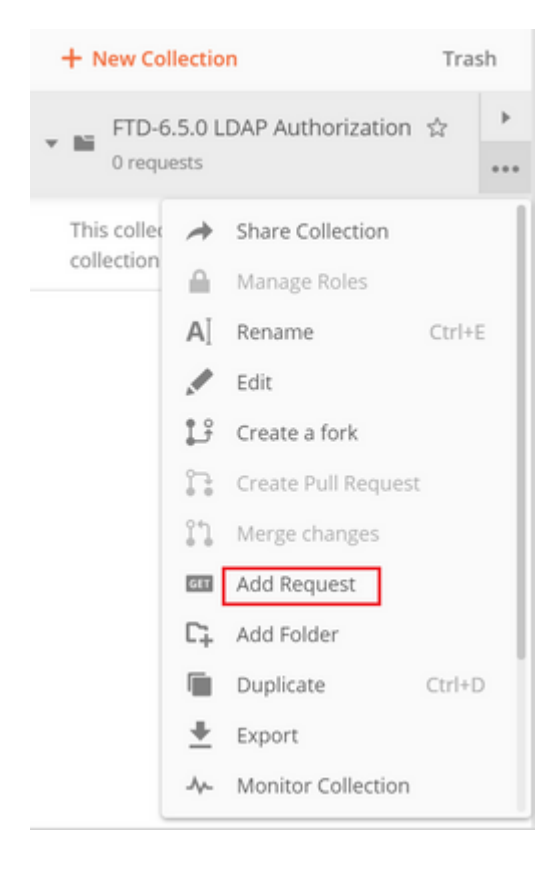

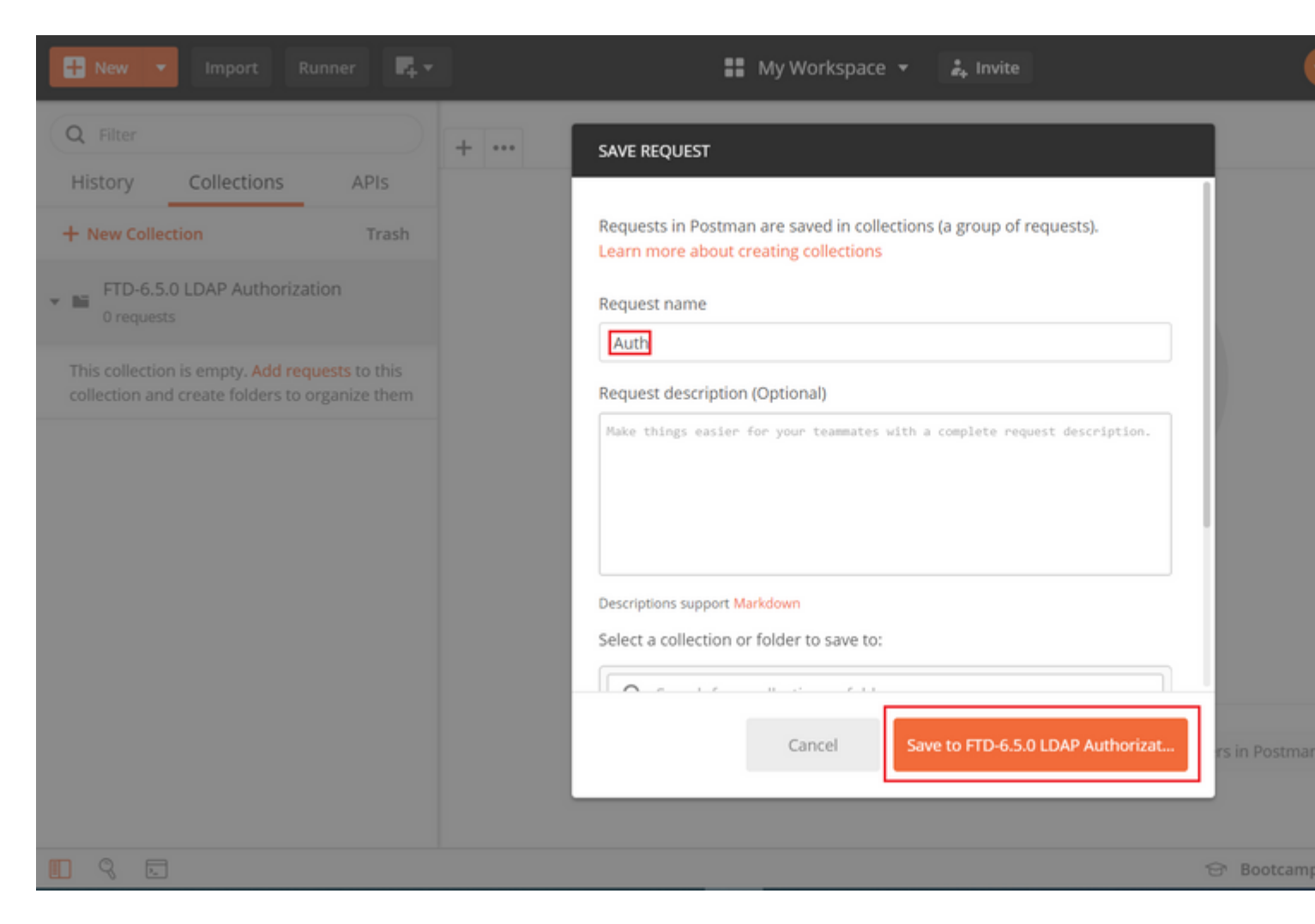

Todas las solicitudes de Postman para esta colección deben contener la siguiente información:

URL base: https://<FTD Management IP>/api/fdm/latest/

En la URL de solicitud, añada la URL base con los objetos respectivos que se deben agregar o modificar.

â€f

Aquí, se crea una solicitud de autenticación para un token, referida desde <u>https://<FTD Management</u> <u>IP>/api-explorer</u>. Esto debe comprobarse para otros objetos y deben realizarse los cambios necesarios para ellos.

| Firepower Device Ma | anager Monitoring                                                                                                    | Policies                                                                                                    | ∺≖<br>Objects                                                                                                    | Device: ftdsindhrao                                                                                                    | > 🚑                                                                                                    |
|---------------------|----------------------------------------------------------------------------------------------------|----------------------------------------------------------------------------------------------------|----------------------------------------------------------------------------------------------------|----------------------------------------------------------------------------------------------------|----------------------------------------------------------------------------------------------------|
| FTD REST API 🔶      | Token                                                                                                    |                                                                                                    |                                                                                                    |                                                                                                    |                                                                                                    |
| API Explorer        | POST /fdm/token                                                                                                    |                                                                                                    |                                                                                                    |                                                                                                    |                                                                                                    |
| Error Catalog       | Response Class (Stat                                                                                                    | us 200)                                                                                                    |                                                                                                    |                                                                                                    |                                                                                                    |
|                     | Model Example Valu                                                                                                    | e                                                                                                    |                                                                                                    |                                                                                                    |                                                                                                    |
|                     | TokenResponseUnion {     description: An object or     access_token (string, o,     generated from one nod     expires_in (integer, opti     token_type (string, opti     refresh_token (string, o,     refresh_expires_in (integer, opti     status_code (integer, opti     message (string, option     } } | ontaining all the<br>obtional): The best<br>e will not work of<br>onal): The numb<br>onal): Always ha<br>obtional): Always ha<br>obtional): The tok<br>ger, optional): The stat<br>al): The detailed | possible fields fra<br>arer token you ne<br>on the peer node,<br>er of seconds for<br>s the value of "Be<br>an you would use<br>he number of sec<br>tus code of the to<br>message of the | om the response of a successful token request<br>ed to include on API calls. Please note the cus<br>,<br>, which the access token is valid from the time<br>arer'.,<br>e on a refresh request.,<br>conds for which the refresh token is valid from<br>ken response.,<br>token response. | Not all the fields will be available.<br>tom access tokens are not synchroniz<br>the token is issued.,<br>the time the token is issued. This is a |
|                     | Response Content Type                                                                                                    | application/json                                                                                                    | •                                                                                                    |                                                                                                    |                                                                                                    |

## Navegue hasta Encabezados y haga clic en Administrar ajustes preestablecidos.

| PO   | ST ¥         | https:// | /api/fd     | m/latest/fdr | n/token     |              |          |  |             |
|------|--------------|----------|-------------|--------------|-------------|--------------|----------|--|-------------|
| Para | ims Author   | rization | Headers (9) | Body         | Pre-request | Script Tests | Settings |  |             |
| Hea  | ders 🛛 9 hid | iden     |             |              |             |              |          |  |             |
|      | KEY          |          |             |              |             | VALUE        |          |  | DESCRIPTION |
|      | Key          |          |             |              |             | Value        |          |  | Description |
| Resp | onse         |          |             |              |             |              |          |  |             |

## â€f

Cree un nuevo encabezado predeterminado-LDAP y agregue el siguiente par clave-valor:

| Tipo de contenido | Aplicación/JSON |
|-------------------|-----------------|
| Aceptar           | Aplicación/JSON |

â€f

# Add Header Preset Header-LDAP KEY VALUE Ocntent-Type application/json Key Value Description

Ca

Para todas las demás solicitudes, navegue hasta las respectivas pestañas de encabezado y seleccione este valor de encabezado preestablecido: **Header-LDAP** para que las solicitudes de API REST utilicen **json** como tipo de datos principal.

El cuerpo de la solicitud POST para obtener el token debe contener el siguiente elemento:

| Tipo              | raw - JSON (application/json)                                     |
|-------------------|-------------------------------------------------------------------|
| grant_type        | contraseña                                                        |
| Nombre de usuario | Nombre de usuario del administrador para iniciar sesión en el FTD |
| contraseña        | Contraseña asociada a la cuenta del usuario administrador         |

```
{
    "grant_type": "password",
    "username": "admin",
    "password": "<enter the password>"
}
```

| POST                 | *                             | https:/                      | //1 /a                 | pi/fdm/late | st/fdm/tok | (en         |         |          |
|----------------------|-------------------------------|------------------------------|------------------------|-------------|------------|-------------|---------|----------|
| Params               | Author                        | ization                      | Headers (1)            | Body 鱼      | Pre-req    | uest Script | Tests ● | Settings |
| none                 | form                          | n-data                       | • x-www-form-u         | urlencoded  | raw        | binary      | Graph(  | ISON Y   |
| 1 * {<br>2<br>3<br>4 | "grant_<br>"userna<br>"passwo | type":<br>me": "a<br>rd": "d | "password",<br>admin", |             |            |             |         |          |

Una vez que haga clic en **send**, el cuerpo de la respuesta contiene el token de acceso que se utiliza para enviar cualquier solicitud PUT/GET/POST al FTD.

#### â€f

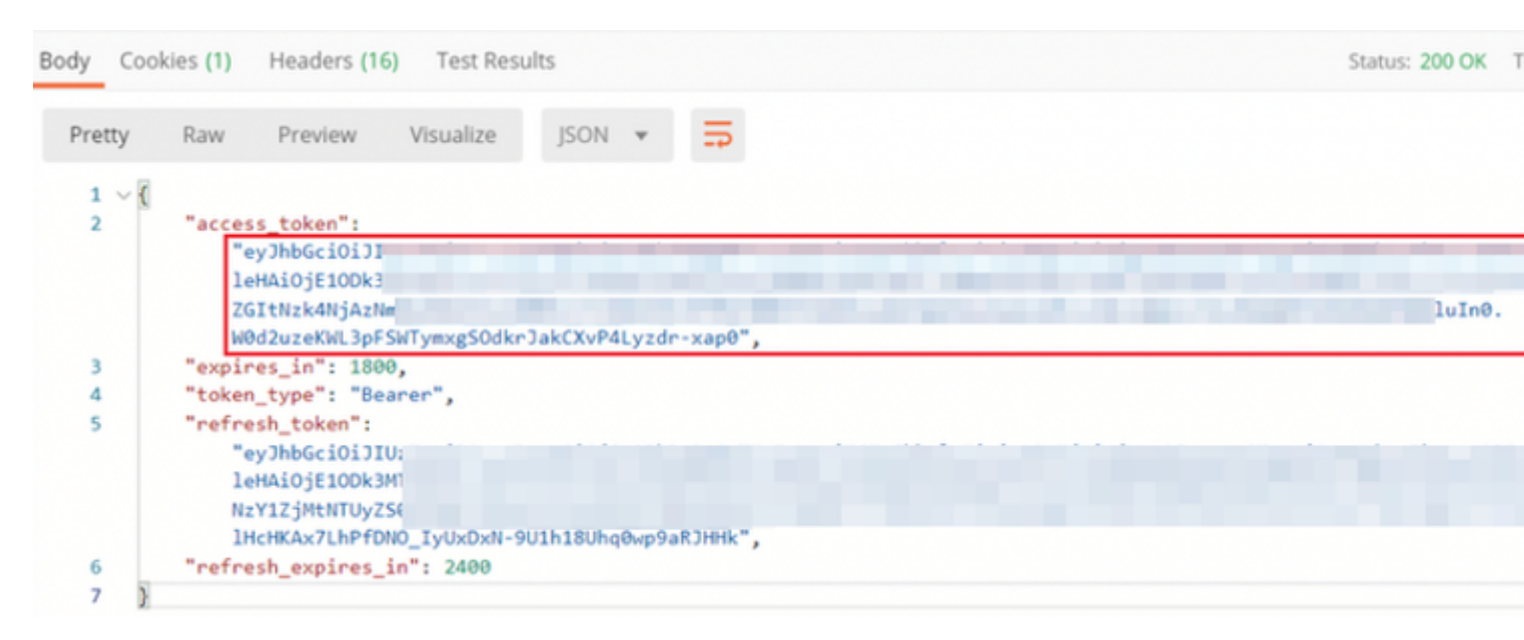

```
{
    "access_token": "eyJhbGciOiJIUzI1[...output omitted...]dkrJakCXvP4Lyzdr-xap0",
    "expires_in": 1800,
    "token_type": "Bearer",
    "refresh_token":"eyJhbGciOiJIUzI1[...output omitted...]dkrJakCXvP4Lyzdr-xap0",
    "refresh_expires_in": 2400
}
```

#### â€f

Este token se utiliza para autorizar todas las solicitudes posteriores.

#### â€f

Vaya a la pestaña Authorization de cada nueva solicitud y seleccione la siguiente:

|   | â€f   |                                                                                  |
|---|-------|----------------------------------------------------------------------------------|
| ſ | Tipo  | OAuth 2.0                                                                        |
|   | Token | El token de acceso recibido al ejecutar la solicitud<br>POST de inicio de sesión |

| Params Authorization  Hea                                                                                                    | ders (13) Body | Pre-request Script                        | Tests 鱼                           | Settings                                                                                                    |  |
|----------------------------------------------------------------------------------------------------|----------------|-------------------------------------------|-----------------------------------|----------------------------------------------------------------------------------------------------|--|
| TYPE<br>OAuth 2.0                                                                                                    | Ŧ              | Heads up! These po<br>variables. Learn me | arameters hole<br>ore about varia | d sensitive data. To keep this data secure while working in a c<br><mark>ables</mark>                                                                                                    |  |
| The authorization data will be automatically<br>generated when you send the request. Learn more<br>about authorization<br>Add authorization data to |                | Access Token                              |                                   | eyJhbGciOiJIUzI1NiJ9.eyJpYXQiOjE1ODk3MDg0M<br>wianRpIjoiNjgwM2EyNzMtOTgyMi0xMWVhLWJ<br>MxliwibmJmIjoxNTg5NzA4NDEyLCJleHAiOjE1OU<br>hUb2tlbkV4cGlyZXNBdCl6MTU4OTcxMDgxMjk2<br>iSldUX0FjY2VzcyIsInVzZXJVdWlkIjoiZWNiNzY1ZjI |  |
| Request Headers                                                                                                    | Ŧ              |                                           |                                   | wZGItNzk4NjAzNmMyZmUwliwidXNlcJybGUiOJS<br>Z2luljoicGFzc3dvcmQILCJ1c2VybmFtZSI6ImFkbW<br>FSWTymxgSOdkrjakCXvP4Lyzdr-xap0                                                                                                  |  |
| Body Cookies (3) Headers (17)                                                                                                    | Test Results   |                                           |                                   | Status: 200 OK                                                                                                    |  |

**Paso 5.** Agregue una nueva solicitud GET **Get Group-Policies** para obtener el estado y la configuración de la política de grupo. Recopile el nombre y el **id** de cada política de grupo configurada (en este ejemplo: **Finance-Group-Policy**, **HR-Group-Policy** y IT-Group-Policy) para utilizarlos en el siguiente paso.

â€f

La URL para obtener las políticas de grupo configuradas es: <u>https://<FTD Management</u> <u>IP>/api/fdm/latest/object/ravpngrouppolicies</u>

â€f

En el siguiente ejemplo, se resalta Group-Policy Finance-Group-Policy.

â€f

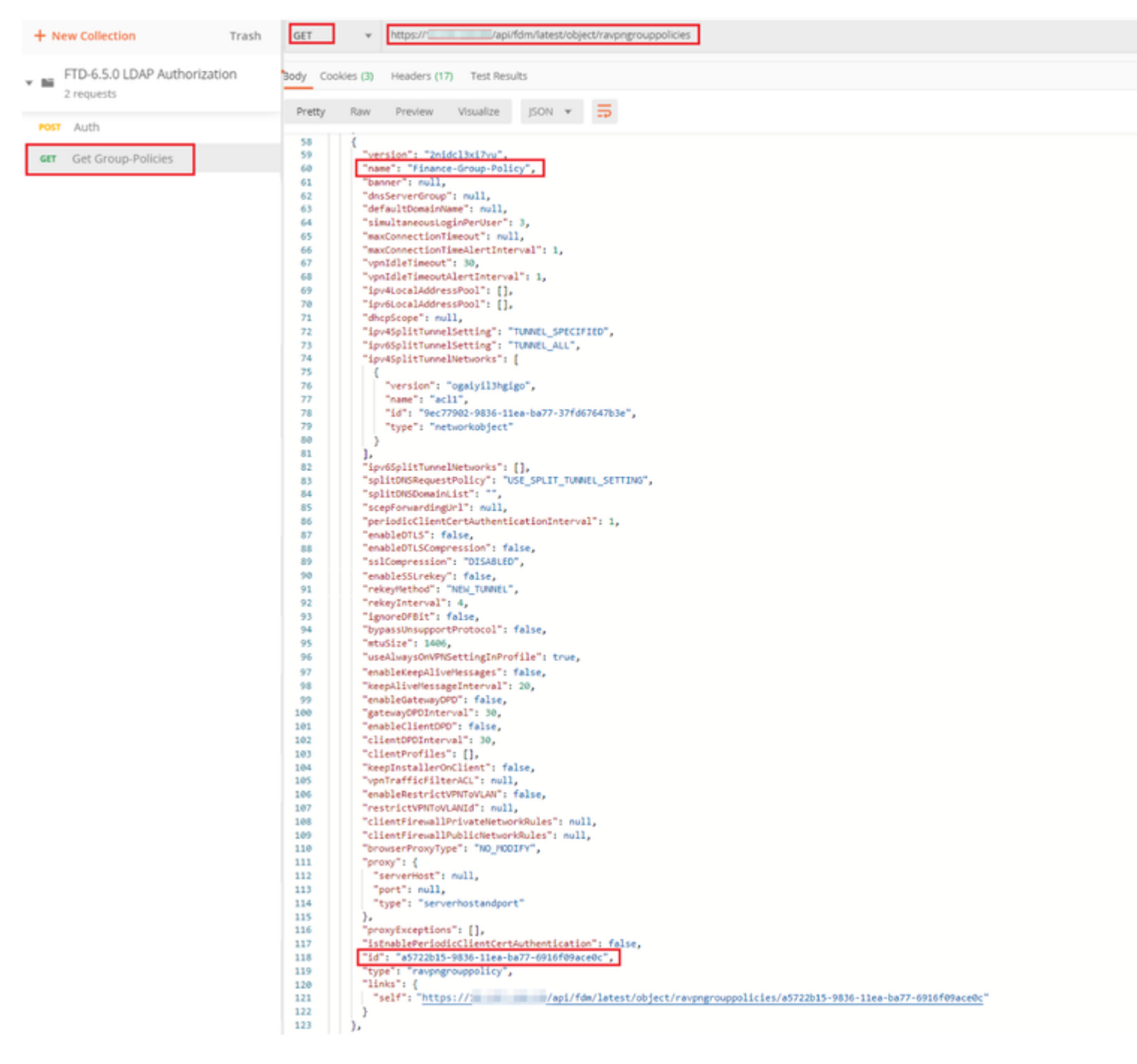

**Paso 6.** Agregue una nueva solicitud POST **Create LDAP Attribute Map** para crear el mapa de atributo LDAP. En este documento, se utiliza el modelo **LdapAttributeMapping**. Otros modelos también tienen operaciones y métodos similares para crear el mapa de atributo. Como se mencionó anteriormente en este documento, hay ejemplos de estos modelos disponibles en el explorador API.

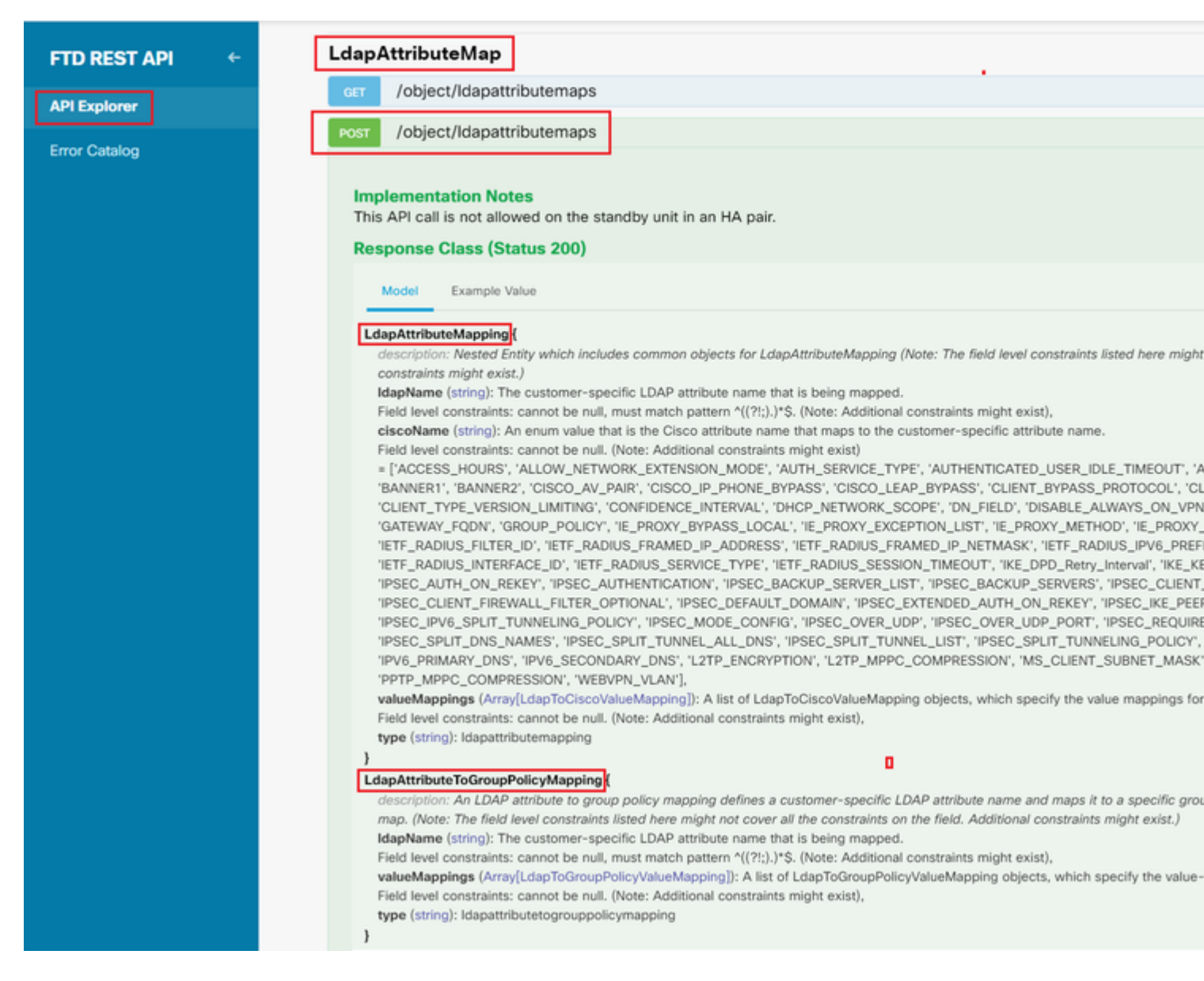

La URL para publicar el mapa de atributos LDAP es: <u>https://<IP de administración de FTD>/api/fdm/latest/object/ldapattributeMaps</u>

El cuerpo de la solicitud POST debe contener lo siguiente:

| nombre     | Nombre para LDAP Attribute-Map                                     |  |  |
|------------|--------------------------------------------------------------------|--|--|
| tipo       | ldapattributeMapping                                               |  |  |
| ldapName   | memberOf                                                           |  |  |
| ciscoName  | POLÍTICA_DE_GRUPO                                                  |  |  |
| valorLDAP  | valor memberOf para el usuario de AD                               |  |  |
| ciscoValue | Nombre de directiva de grupo para cada grupo<br>de usuarios en FDM |  |  |

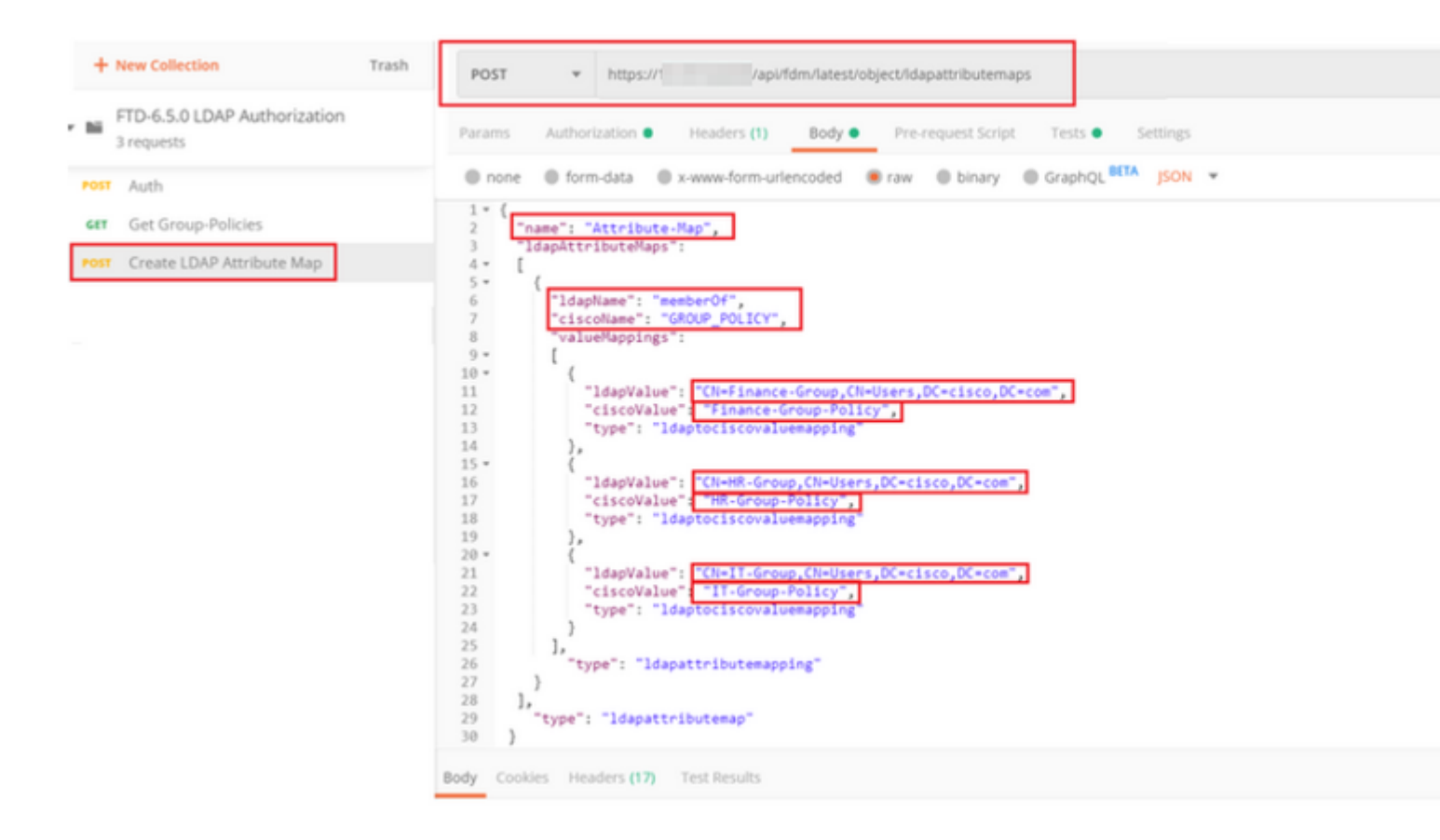

El cuerpo de la solicitud POST contiene la información de mapa de atributo LDAP que mapea una política de grupo específica a un grupo AD según el valor **memberOf**:

```
{
  "name": "Attribute-Map",
  "ldapAttributeMaps":
  [
      {
      "ldapName": "memberOf",
      "ciscoName": "GROUP_POLICY",
      "valueMappings":
      [
        {
          "ldapValue": "CN=Finance-Group,CN=Users,DC=cisco,DC=com",
          "ciscoValue": "Finance-Group-Policy",
          "type": "ldaptociscovaluemapping"
        },
        {
          "ldapValue": "CN=HR-Group,CN=Users,DC=cisco,DC=com",
          "ciscoValue": "HR-Group-Policy",
          "type": "ldaptociscovaluemapping"
        },
        {
          "ldapValue": "CN=IT-Group,CN=Users,DC=cisco,DC=com",
          "ciscoValue": "IT-Group-Policy",
          "type": "ldaptociscovaluemapping"
        }
      ],
        "type": "ldapattributemapping"
      }
```

```
],
"type": "ldapattributemap"
}
```

Nota: El campo **memberOf** se puede recuperar desde el servidor AD con el comando **dsquery** o se puede recuperar desde los debugs LDAP en el FTD. En los logs de debug, busque el campo **memberOf value:**.

#### â€f

La respuesta de esta solicitud POST es similar a la siguiente salida:

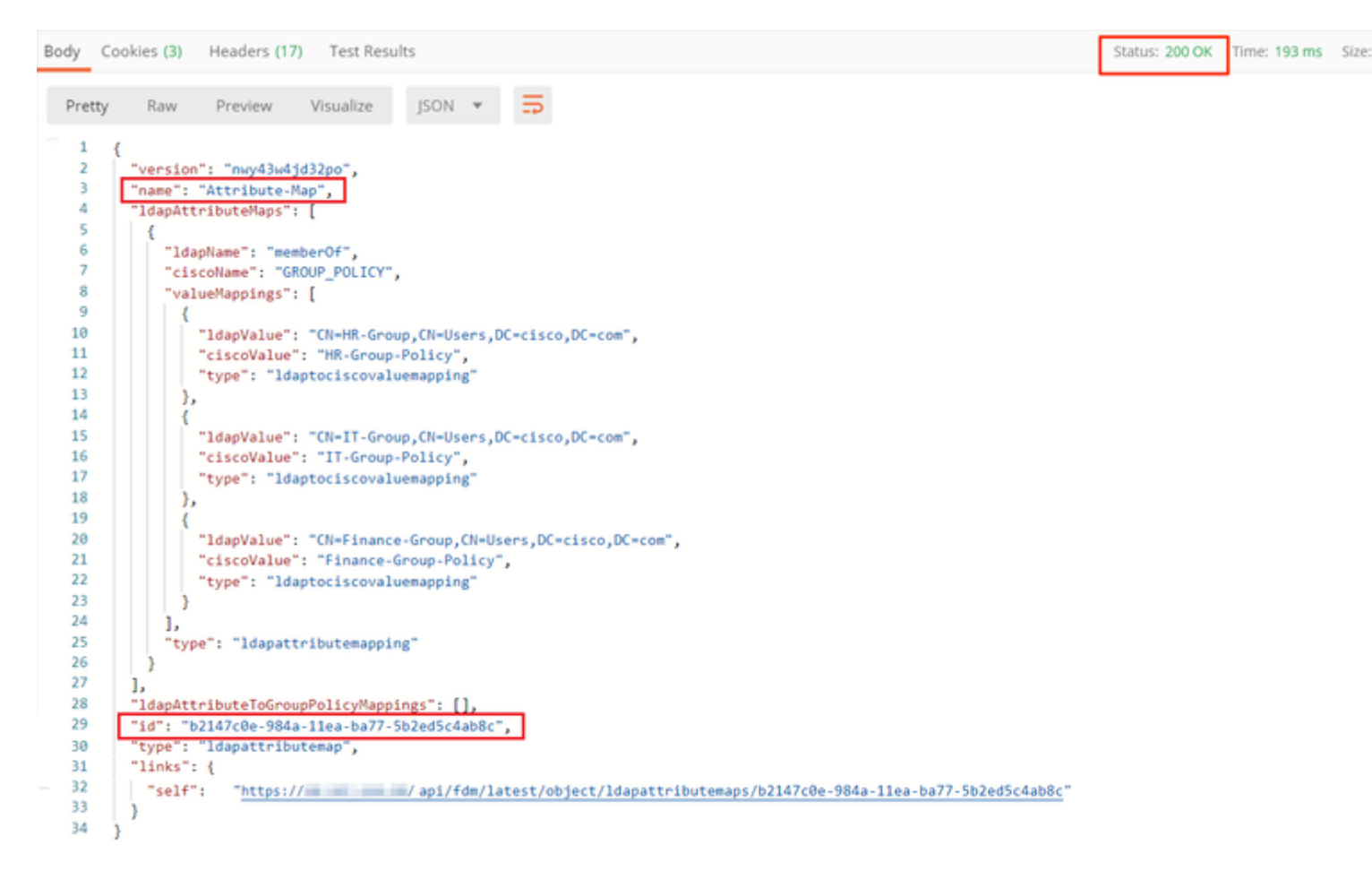

**Paso 7.** Agregue una nueva solicitud GET para obtener la configuración de dominio kerberos de AD actual en FDM.

La URL para obtener la configuración de dominio de AD actual es: <u>https://<IP de administración de FTD>/api/fdm/latest/object/realms</u>

â€f

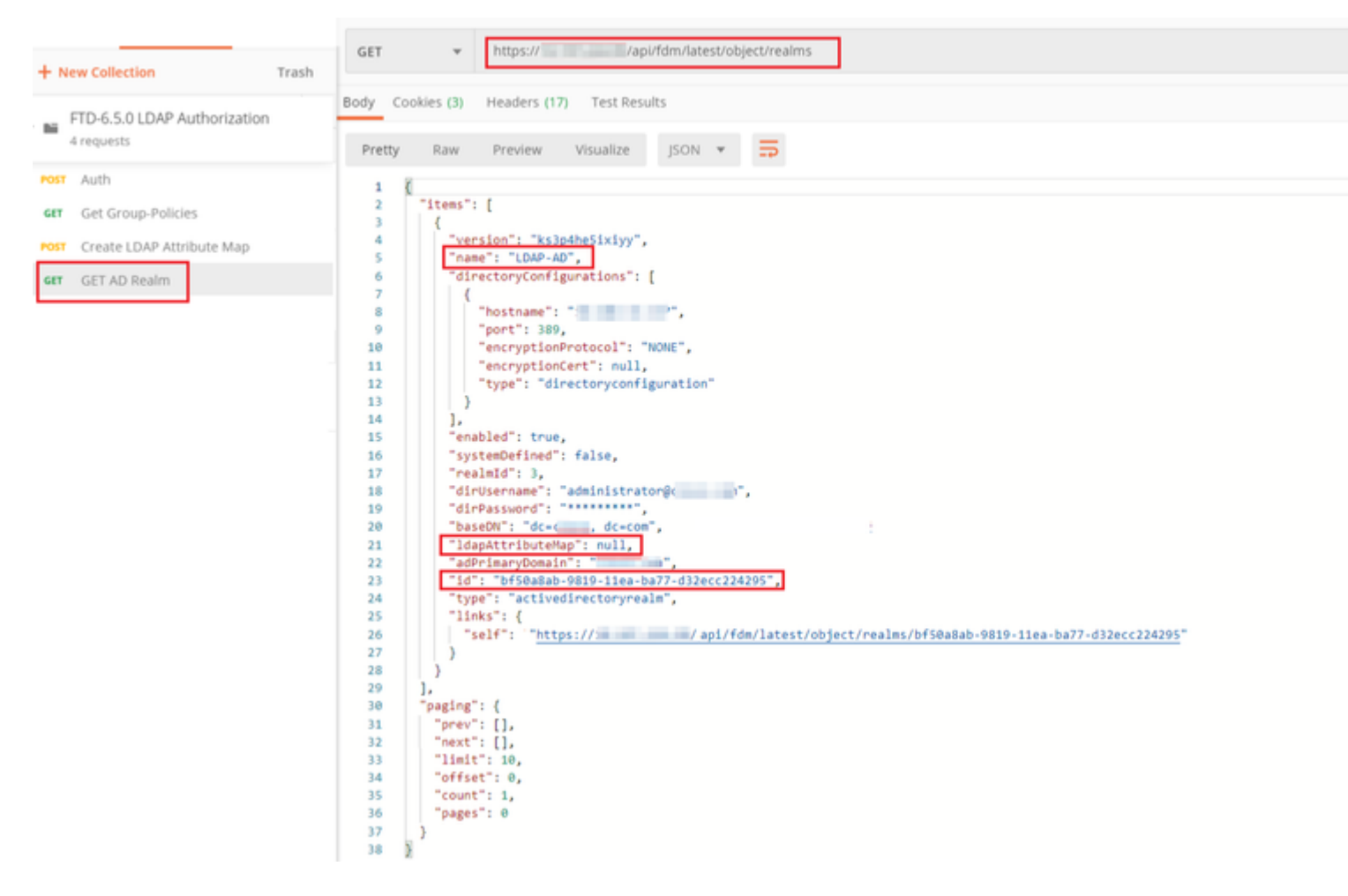

Observe que el valor de la clave ldapAttributeMap es nulo.

â€f

**Paso 8.** Cree una nueva solicitud **PUT** para editar el rango de AD. Copie el resultado de la respuesta **GET** del paso anterior y agréguelo al cuerpo de esta nueva solicitud **PUT**. Este paso se puede utilizar para realizar cualquier modificación en la configuración actual de AD Realm, por ejemplo: cambiar la contraseña, la dirección IP o agregar un nuevo valor para cualquier clave como **ldapAttributeMap** en este caso.

Nota: Es importante copiar el contenido de la lista de elementos en lugar de la salida de respuesta GET completa. La URL de solicitud para la solicitud PUT debe anexarse con el id. de elemento del objeto para el que se realizan cambios. En este ejemplo, el valor es: bf50a8ab-9819-11ea-ba77-d32ecc224295

#### â€f

La URL para editar la configuración actual del rango de AD es: <u>https://<IP de administración de</u> <u>FTD>/api/fdm/latest/object/realms/<ID de rango></u>

El cuerpo de la solicitud PUT debe contener lo siguiente:

| versión | versión obtenida de la respuesta a una solicitud<br>GET anterior |  |
|---------|------------------------------------------------------------------|--|
| id      | ID obtenida de la respuesta de una solicitud                     |  |

|                  | GET anterior                                                         |
|------------------|----------------------------------------------------------------------|
| ldapAttributeMap | Idap-id from Response of <b>Create LDAP</b><br>Attribute Map request |

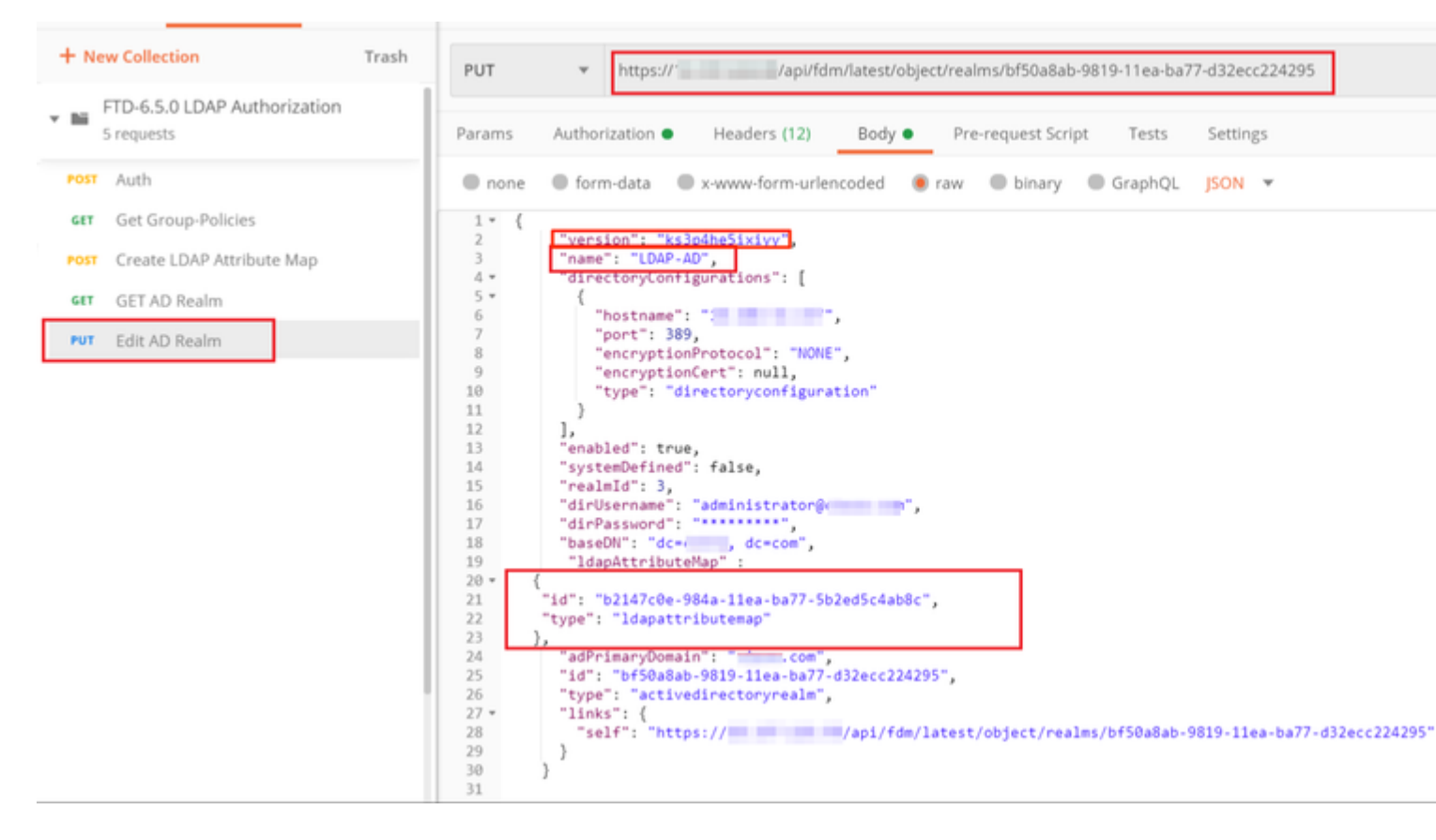

#### â€f

El cuerpo de la configuración de este ejemplo es:

#### <#root>

```
{
     "version": "ks3p4he5ixiyy",
     "name": "LDAP-AD",
     "directoryConfigurations": [
       {
         "hostname": "<IP Address>",
         "port": 389,
         "encryptionProtocol": "NONE",
         "encryptionCert": null,
         "type": "directoryconfiguration"
       }
     ],
     "enabled": true,
     "systemDefined": false,
     "realmId": 3,
     "dirUsername": "administrator@example.com",
     "dirPassword": "*******",
     "baseDN": "dc=example, dc=com",
      "ldapAttributeMap" :
```

```
{
    "id": "b2147c0e-984a-11ea-ba77-5b2ed5c4ab8c",
    "type": "ldapattributemap"
},
    "adPrimaryDomain": "example.com",
    "id": "bf50a8ab-9819-11ea-ba77-d32ecc224295",
    "type": "activedirectoryrealm",
    "links": {
        "self": "https://
        /api/fdm/latest/object/realms/bf50a8ab-9819-11ea-ba77-d32ecc224295"
    }
}
```

Verifique que el id. de ldapAttributeMap coincida en el Cuerpo de Respuesta para esta solicitud.

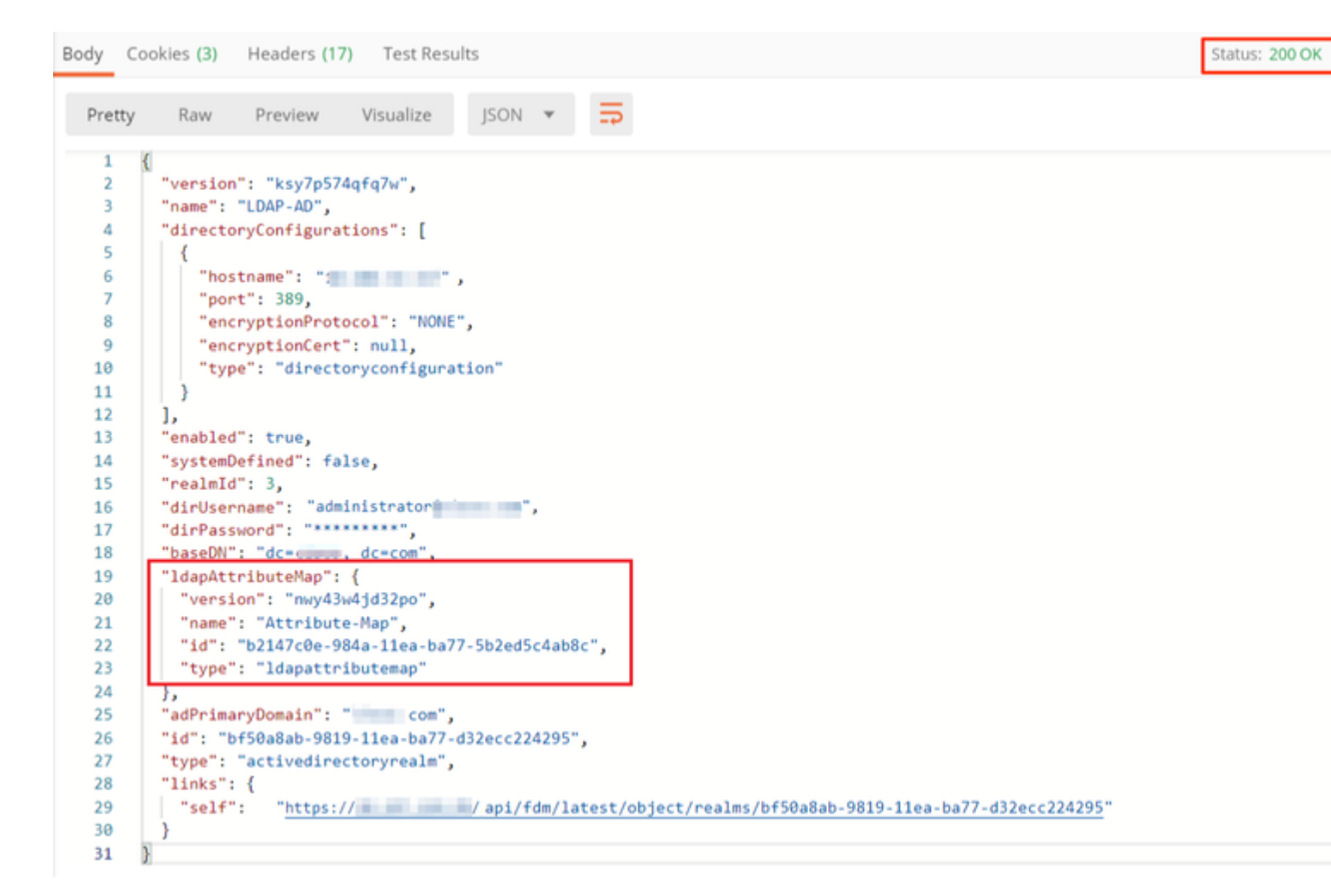

(**Opcional**). El mapa de atributo LDAP se puede modificar con solicitudes **PUT**. Cree una nueva solicitud PUT **Edit Attribute-Map** y realice cambios como el nombre del valor Attribute-Map o memberOf. T

En el siguiente ejemplo, el valor de **ldapvalue** se ha modificado de **CN=Users** a **CN=UserGroup** para los tres grupos.

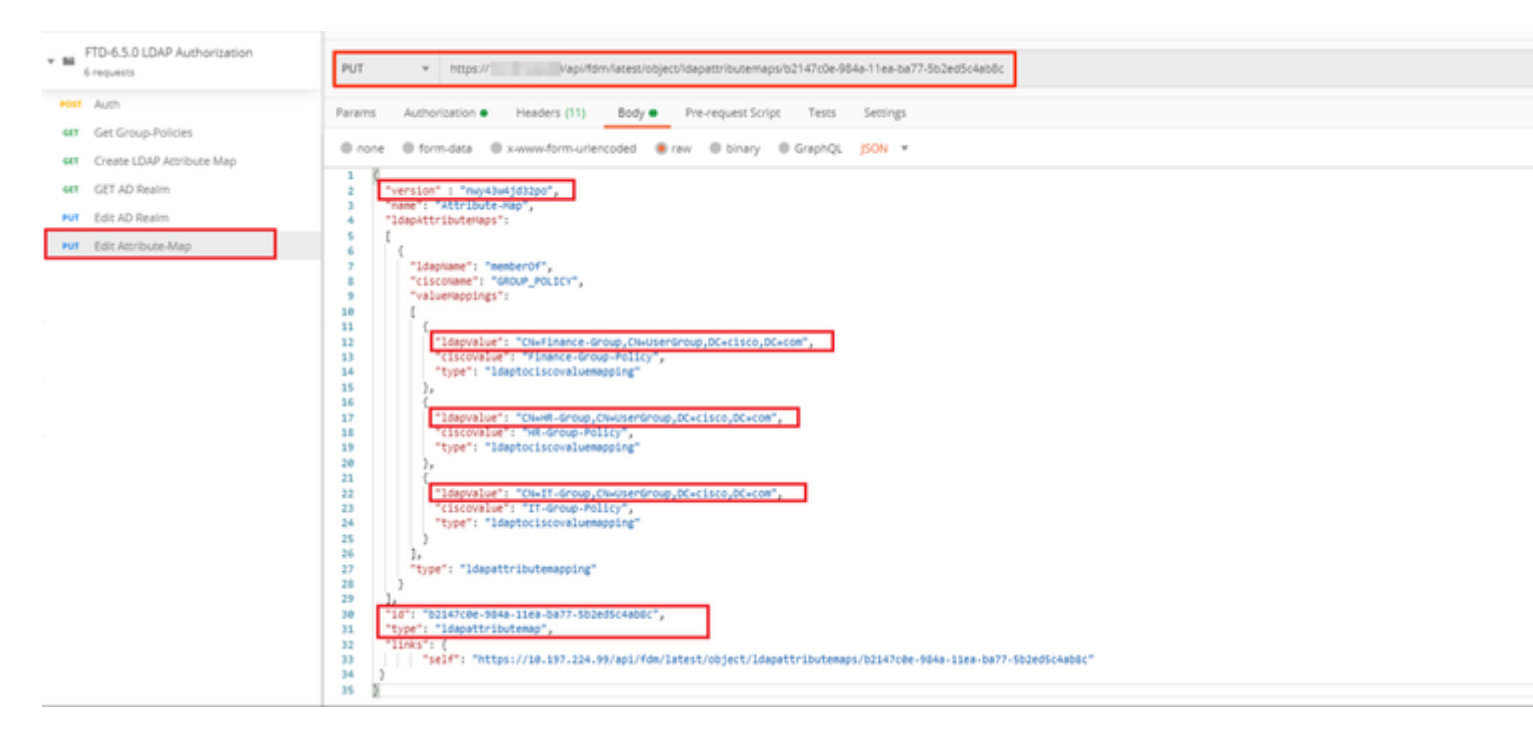

(**Opcional**). Para eliminar un Attribute-Map LDAP existente, cree una solicitud DELETE **Delete** Attribute-Map. Incluya el **map-id** de la respuesta HTTP anterior y añada con la URL base de la solicitud de eliminación.

| н    | History Collections APIs > Delete Attribute-Map |  |                                                                                         |               |             |  |
|------|-------------------------------------------------|--|-----------------------------------------------------------------------------------------|---------------|-------------|--|
| +    | New Collection Tra                              |  | DELETE * between // canadidate langest behave to be average and the state of the second | 77. Reference |             |  |
| - 8  | FTD-6.5.0 LDAP Authorization                    |  |                                                                                         |               |             |  |
|      | 7 requests                                      |  | Params Authorization Headers (7) Body Pre-request Script  Tests Settings                |               |             |  |
| *0   | Net Auth Query Params                           |  |                                                                                         |               |             |  |
| -    | <ul> <li>Get Group-Policies</li> </ul>          |  | NTV                                                                                     | VALUE         | DESCRIPTION |  |
| 10   | T Create LDAP Attribute Map                     |  | Key                                                                                     | Value         | Description |  |
| 64   | <ul> <li>GET AD Realm</li> </ul>                |  | Response                                                                                |               |             |  |
| -    | Edit AD Realm                                   |  |                                                                                         |               |             |  |
| _    | Edit Attribute-Map                              |  |                                                                                         |               |             |  |
| . 01 | L Delete Attribute-Map                          |  |                                                                                         |               |             |  |

Nota: Si el atributo **memberOf** contiene espacios, debe estar codificado en URL para que el servidor web lo analice. De lo contrario, se recibe **una respuesta HTTP de solicitud 400 incorrecta**. Para las cadenas que contienen espacios en blanco, se puede utilizar **"%20**" o "+" para evitar este error.

#### â€f

Paso 9. Vuelva a FDM, seleccione el icono de implementación y haga clic en Desplegar ahora.

â€f

#### â€f

# Pending Changes

Last Deployment Completed Successfully 17 May 2020 07:46 PM. See Deployment History

| Deployed Version (17 May 2020 07:46 PM)                                  | Pending Version                                                                                                    |
|--------------------------------------------------------------------------|----------------------------------------------------------------------------------------------------|
| Idapattributemap Added: Attribute-Map                                    |                                                                                                    |
| -<br>-<br>-<br>-<br>-<br>-<br>-                                          | <pre>ldapAttributeMaps[0].ldapName:<br/>ldapAttributeMaps[0].valueMapps<br/>ldapAttributeMaps[0].valueMapps<br/>ldapAttributeMaps[0].valueMapps<br/>ldapAttributeMaps[0].valueMapps<br/>ldapAttributeMaps[0].valueMapps<br/>ldapAttributeMaps[0].valueMapps<br/>ldapAttributeMaps[0].ciscoNames<br/>name: Attribute-Map</pre> |
| <pre> Active Directory Realm Edited: LDAP-AD  IdapAttributeMap: - </pre> | Attribute-Map                                                                                                    |
| MORE ACTIONS V                                                           | CANCEL                                                                                                    |

## â€f

## Verificación

Los cambios de implementación se pueden verificar en la sección Historial de implementación de FDM.

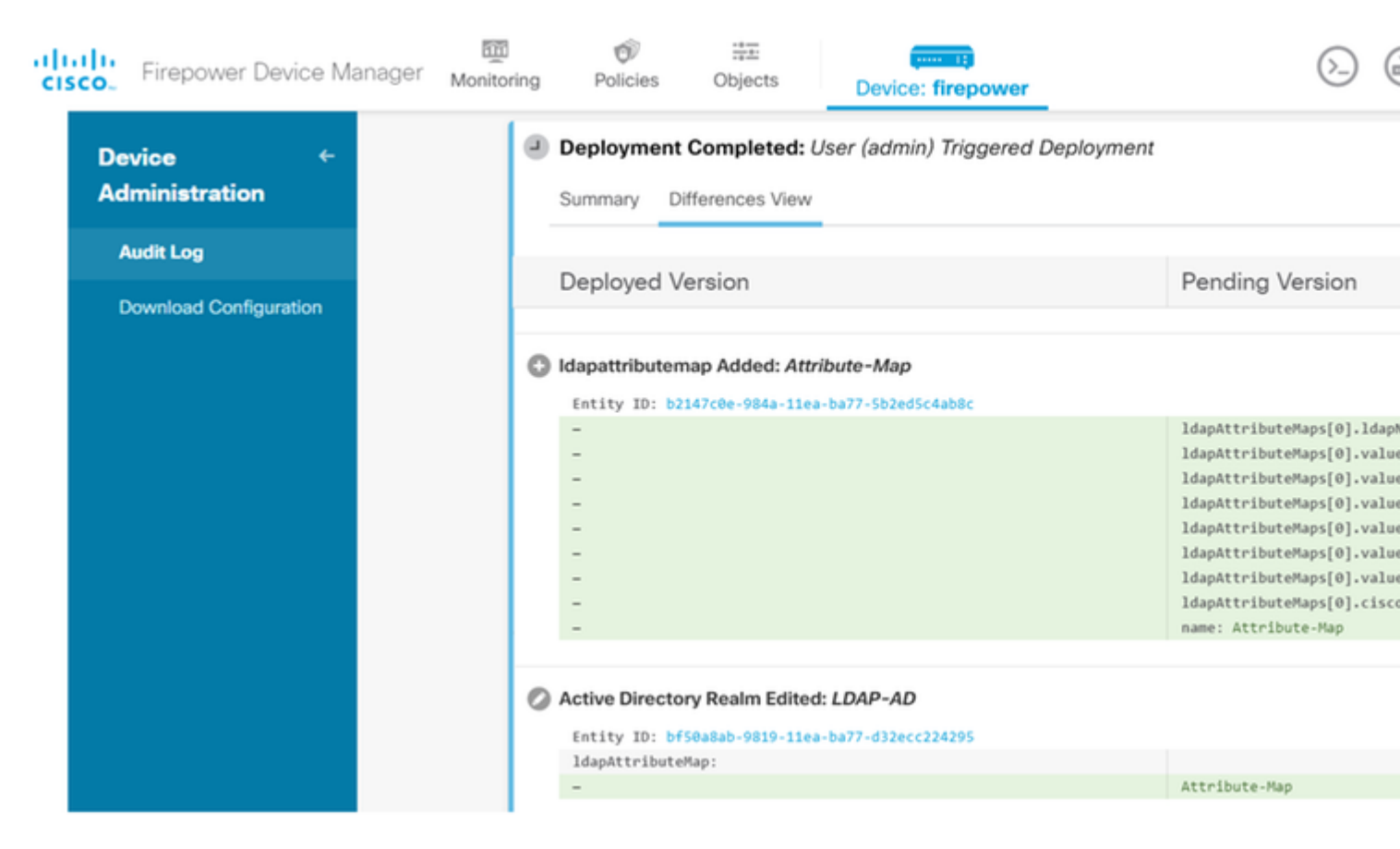

Para probar esta configuración, proporcione las credenciales de AD en los campos Username y Password.

Cuando un usuario que pertenece al grupo AD **Finance-Group** intenta iniciar sesión, el intento se realiza correctamente según lo esperado.

â€f

|            |                          |                                                      |        | S Cisco Any | Connect Secure Mobility                                              |
|------------|--------------------------|------------------------------------------------------|--------|-------------|----------------------------------------------------------------------|
| Cisco AnyC | Connect<br>p: F<br>name: | 10.197.223.149<br>Remote-Access-LDAP<br>Finance-User | ×      |             | VPN:<br>Contacting                                                   |
| Pass       | word:                    | ******<br>OK                                         | Cancel |             | Roaming Security:<br>You are protected by U<br>DNS queries are encry |
|            |                          |                                                      |        | <b>¢</b> () |                                                                      |

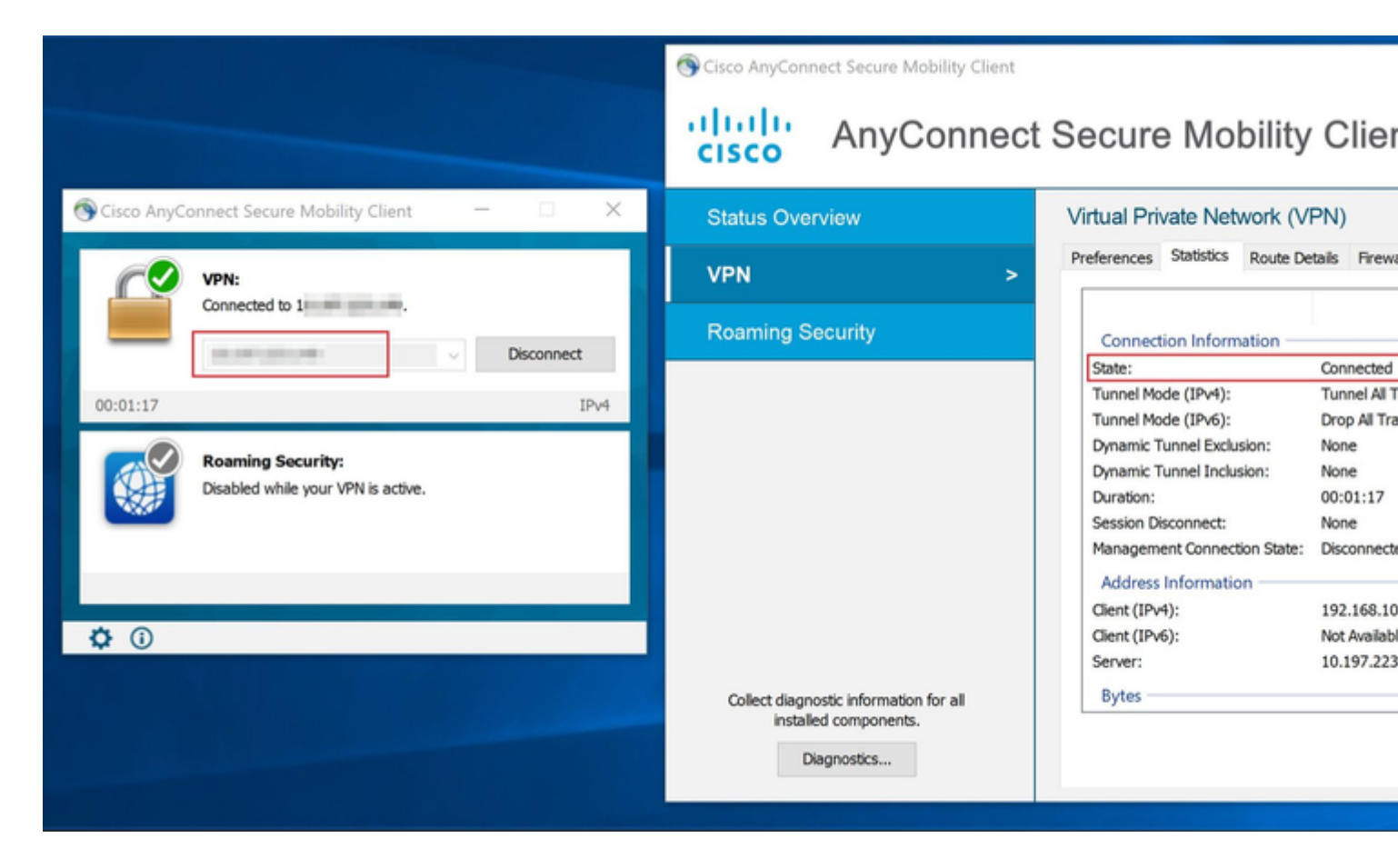

Cuando un usuario que pertenece al Management-Group en AD intenta conectarse a Connection-Profile

**Remote-Access-LDAP**, ya que ningún mapa de atributo LDAP devolvió una coincidencia, la política de grupo heredada por este usuario en el FTD es **NOACCESS**, que tiene los inicios de sesión simultáneos de vpn establecidos en el valor 0. Por lo tanto, el intento de inicio de sesión para este usuario falla.

|         |               |                     |        | Sisco AnyC   | onnect Secure Mobility Clie                              |
|---------|---------------|---------------------|--------|--------------|----------------------------------------------------------|
| Sisco 🔇 | o AnyConneo   | ct   10.197.223.149 | ×      |              | VPN:                                                     |
|         | Login failed. |                     |        |              | Login failed.                                            |
| _       | Group:        | Remote-Access-LDAP  | ~      | _            |                                                          |
|         | Username:     | Management-User     |        |              |                                                          |
|         | Password:     |                     |        |              | Roaming Security:                                        |
|         |               | ОК                  | Cancel |              | You are protected by Umbre<br>DNS queries are encrypted. |
|         |               |                     |        |              |                                                          |
|         |               |                     |        | <b>A</b> ()  |                                                          |
|         |               |                     |        | $\mathbf{v}$ |                                                          |

#### â€f

La configuración se puede verificar con los siguientes comandos show de la CLI de FTD:

<#root> firepower# show vpn-sessiondb anyconnect Session Type: AnyConnect Username : Finance-User Index : 26 Assigned IP : 192.168.10.1 Public IP : 10.1.1.1 Protocol : AnyConnect-Parent SSL-Tunnel License : AnyConnect Premium Encryption : AnyConnect-Parent: (1)none SSL-Tunnel: (1)AES-GCM-256 : AnyConnect-Parent: (1)none SSL-Tunnel: (1)SHA384 Hashing Bytes Tx : 22491197 Bytes Rx : 14392 Group Policy : Finance-Group-Policy

Tunnel Group : Remote-Access-LDAP Login Time : 11:14:43 UTC Sat Oct 12 2019 Duration: 0h:02m:09sInactivity: 0h:00m:00sVLAN Mapping: N/AVLANAudt Sess ID: 0000000001a0005da1b5a3Security Grp: noneTunnel Zone

<#root>

firepower#

show run aaa-server LDAP-AD

aaa-server LDAP-AD protocol ldap realm-id 3 aaa-server AD1 host 192.168.1.1 server-port 389 ldap-base-dn dc=example, dc=com ldap-scope subtree ldap-login-password \*\*\*\*\* ldap-login-dn Administrator@example.com server-type auto-detect

ldap-attribute-map Attribute-Map

<#root>

firepower#

```
show run ldap attribute-map
```

```
ldap attribute-map Attribute-Map
map-name memberOf Group-Policy
map-value memberOf CN=Finance-Group,CN=Users,DC=cisco,DC=com Finance-Group-Policy
map-value memberOf CN=HR-Group,CN=Users,DC=cisco,DC=com HR-Group-Policy
map-value memberOf CN=IT-Group,CN=Users,DC=cisco,DC=com IT-Group-Policy
```

## Troubleshoot

Uno de los problemas más comunes con la configuración de la API REST es renovar el token portador de vez en cuando. El tiempo de vencimiento del token se indica en la Respuesta para la solicitud de autenticación. Si vence este tiempo, se puede utilizar un token de actualización adicional durante un tiempo más largo. Después de que el token de actualización también caduque, se debe enviar una nueva solicitud de autenticación para recuperar un nuevo token de acceso.

Nota: Consulte Información Importante sobre Comandos Debug antes de utilizar los comandos debug.

Puede establecer varios niveles de depuración. De forma predeterminada, se utiliza el nivel 1. Si cambia el nivel de depuración, puede aumentar la verbosidad de los depuradores. Hágalo con precaución, especialmente en entornos de producción.

Las siguientes depuraciones en la CLI de FTD serían útiles para solucionar problemas relacionados con el mapa de atributos LDAP

debug ldap 255
debug webvpn condition user <username>
debug webvpn anyconnect 255
debug aaa common 127

En este ejemplo, se recopilaron las siguientes depuraciones para mostrar la información recibida del servidor AD cuando los usuarios de prueba mencionados antes se conectaron.

Depuraciones LDAP para Finance-User:

<#root>

```
[48] Session Start
[48] New request Session, context 0x00002b0482c2d8e0, reqType = Authentication
[48] Fiber started
[48] Creating LDAP context with uri=ldap://192.168.1.1:389
[48] Connect to LDAP server: ldap://192.168.1.1:389, status = Successful
[48] supportedLDAPVersion: value = 3
[48] supportedLDAPVersion: value = 2
[48] LDAP server192.168.1.1 is Active directory
[48] Binding as Administrator@cisco.com
[48] Performing Simple authentication for Administrator@example.com to192.168.1.1
[48] LDAP Search:
        Base DN = [dc=cisco, dc=com]
        Filter = [sAMAccountName=Finance-User]
        Scope = [SUBTREE]
[48] User DN = [CN=Finance-User,OU=Finance,OU=VPN,DC=cisco,DC=com]
[48] Talking to Active Directory server 192.168.1.1
[48] Reading password policy for Finance-User, dn:CN=Finance-User,OU=Finance,OU=VPN,DC=cisco,DC=com
[48] Read bad password count 0
[48] Binding as Finance-User
[48] Performing Simple authentication for Finance-User to 192.168.1.1
[48] Processing LDAP response for user Finance-User
[48] Message (Finance-User):
[48]
Authentication successful for Finance-User to 192.168.1.1
[48] Retrieved User Attributes:
        objectClass: value = top
[48]
[48]
        objectClass: value = person
        objectClass: value = organizationalPerson
[48]
        objectClass: value = user
[48]
        cn: value = Finance-User
[48]
        givenName: value = Finance-User
[48]
[48]
        distinguishedName: value = CN=Finance-User,OU=Finance,OU=VPN,DC=cisco,DC=com
        instanceType: value = 4
[48]
[48]
        whenCreated: value = 20191011094454.0Z
[48]
        whenChanged: value = 20191012080802.0Z
        displayName: value = Finance-User
[48]
        uSNCreated: value = 16036
[48]
[48]
```

[48]

#### mapped to Group-Policy: value = Finance-Group-Policy

```
[48]
```

```
mapped to LDAP-Class: value = Finance-Group-Policy
```

```
[48]
        memberOf: value = CN=Users,CN=Builtin,DC=cisco,DC=com
[48]
                mapped to Group-Policy: value = CN=Users,CN=Builtin,DC=cisco,DC=com
                mapped to LDAP-Class: value = CN=Users,CN=Builtin,DC=cisco,DC=com
[48]
        uSNChanged: value = 16178
[48]
[48]
        name: value = Finance-User
        objectGUID: value = .J.2...N....X.0Q
[48]
        userAccountControl: value = 512
[48]
        badPwdCount: value = 0
[48]
[48]
        codePage: value = 0
[48]
        countryCode: value = 0
[48]
        badPasswordTime: value = 0
[48]
        lastLogoff: value = 0
[48]
        lastLogon: value = 0
[48]
        pwdLastSet: value = 132152606948243269
[48]
        primaryGroupID: value = 513
[48]
        objectSid: value = .....B...a5/ID.dT...
        accountExpires: value = 9223372036854775807
[48]
[48]
        logonCount: value = 0
[48]
        sAMAccountName: value = Finance-User
        sAMAccountType: value = 805306368
[48]
[48]
        userPrincipalName: value = Finance-User@cisco.com
        objectCategory: value = CN=Person, CN=Schema, CN=Configuration, DC=cisco, DC=com
[48]
[48]
        dSCorePropagationData: value = 20191011094757.0Z
[48]
        dSCorePropagationData: value = 20191011094614.0Z
[48]
        dSCorePropagationData: value = 16010101000000.0Z
[48]
        lastLogonTimestamp: value = 132153412825919405
[48] Fiber exit Tx=538 bytes Rx=2720 bytes, status=1
[48] Session End
```

#### Depuraciones LDAP para Management-User:

#### <#root>

```
[51] Session Start
[51] New request Session, context 0x00002b0482c2d8e0, reqType = Authentication
[51] Fiber started
[51] Creating LDAP context with uri=ldap://192.168.1.1:389
[51] Connect to LDAP server: ldap://192.168.1.1:389, status = Successful
[51] supportedLDAPVersion: value = 3
[51] supportedLDAPVersion: value = 2
[51] LDAP server 192.168.1.1 is Active directory
[51] Binding as Administrator@cisco.com
[51] Performing Simple authentication for Administrator@example.com to 192.168.1.1
[51] LDAP Search:
        Base DN = [dc=cisco, dc=com]
        Filter = [sAMAccountName=Management-User]
        Scope
              = [SUBTREE]
[51] User DN = [CN=Management-User,OU=Management,OU=VPN,DC=cisco,DC=com]
[51] Talking to Active Directory server 192.168.1.1
[51] Reading password policy for Management-User, dn:CN=Management-User,OU=Management,OU=VPN,DC=cisco,DC
[51] Read bad password count 0
[51] Binding as Management-User
```

```
[51] Performing Simple authentication for Management-User to 192.168.1.1
[51] Processing LDAP response for user Management-User
[51] Message (Management-User):
[51]
Authentication successful for Management-User to 192.168.1.1
[51] Retrieved User Attributes:
        objectClass: value = top
[51]
        objectClass: value = person
[51]
        objectClass: value = organizationalPerson
[51]
        objectClass: value = user
[51]
[51]
        cn: value = Management-User
        givenName: value = Management-User
[51]
[51]
        distinguishedName: value = CN=Management-User,OU=Management,OU=VPN,DC=cisco,DC=com
        instanceType: value = 4
[51]
        whenCreated: value = 20191011095036.0Z
[51]
[51]
        whenChanged: value = 20191011095056.0Z
        displayName: value = Management-User
[51]
[51]
        uSNCreated: value = 16068
[51]
memberOf: value = CN=Management-Group,CN=Users,DC=cisco,DC=com
[51]
mapped to Group-Policy: value = CN=Management-Group,CN=Users,DC=cisco,DC=com
[51]
mapped to LDAP-Class: value = CN=Management-Group,CN=Users,DC=cisco,DC=com
[51]
        memberOf: value = CN=Users,CN=Builtin,DC=cisco,DC=com
[51]
                mapped to Group-Policy: value = CN=Users,CN=Builtin,DC=cisco,DC=com
[51]
                mapped to LDAP-Class: value = CN=Users,CN=Builtin,DC=cisco,DC=com
[51]
        uSNChanged: value = 16076
        name: value = Management-User
[51]
[51]
        objectGUID: value = i._(.E.0....Gig
        userAccountControl: value = 512
[51]
        badPwdCount: value = 0
[51]
[51]
        codePage: value = 0
[51]
        countryCode: value = 0
        badPasswordTime: value = 0
[51]
        lastLogoff: value = 0
[51]
[51]
        lastLogon: value = 0
        pwdLastSet: value = 132152610365026101
[51]
[51]
        primaryGroupID: value = 513
[51]
        objectSid: value = .....B...a5/ID.dW...
[51]
        accountExpires: value = 9223372036854775807
[51]
        logonCount: value = 0
[51]
        sAMAccountName: value = Management-User
[51]
        sAMAccountType: value = 805306368
        userPrincipalName: value = Management-User@cisco.com
[51]
[51]
        objectCategory: value = CN=Person,CN=Schema,CN=Configuration,DC=cisco,DC=com
[51]
        dSCorePropagationData: value = 20191011095056.0Z
        dSCorePropagationData: value = 16010101000000.0Z
[51]
[51] Fiber exit Tx=553 bytes Rx=2688 bytes, status=1
[51] Session End
```

#### Información Relacionada

Para obtener asistencia adicional, póngase en contacto con el centro de asistencia técnica Cisco Technical Assistance Center (TAC). Se necesita un contrato de soporte válido: <u>Contactos de soporte a nivel mundial de Cisco.</u>

#### Acerca de esta traducción

Cisco ha traducido este documento combinando la traducción automática y los recursos humanos a fin de ofrecer a nuestros usuarios en todo el mundo contenido en su propio idioma.

Tenga en cuenta que incluso la mejor traducción automática podría no ser tan precisa como la proporcionada por un traductor profesional.

Cisco Systems, Inc. no asume ninguna responsabilidad por la precisión de estas traducciones y recomienda remitirse siempre al documento original escrito en inglés (insertar vínculo URL).